## **DAFTAR PUSTAKA**

- Cahyawardani, P. D. (2020). Pengembangan Sistem Informasi Evaluasi Capaian Pembelajaran Lulusan Jurusan Informatika FTI UII. *AUTOMATA*, *1*(1), Article 1. https://journal.uii.ac.id/AUTOMATA/article/view/13873
- Doglio, Fernando. (2018). REST API Development with Node.js: Manage and Understand the Full Capabilities of Successful REST Development (2nd ed). Apress. https://doi.org/10.1007/978-1-4842-3715-1
- Elhoseny, M., Metawa, N., Darwish, A., & Hassanien, A. E. (2017). Intelligent information system to ensure quality in higher education institutions, towards an automated e-university. *Int. J. Computational Intelligence Studies*, 6(2–3), 115–149.
- Erikson, M. G., & Erikson, M. (2019). Learning outcomes and critical thinking good intentions in conflict. *Studies in Higher Education*, 44(12), 2293–2303. https://doi.org/10.1080/03075079.2018.1486813
- Gunawan, I. P. G. I. (2017). Implementasi Aplikasi Berbasis Web Service Untuk Sinkronisasi Basis Data Relasional Heterogen [Undergraduate, Institut Teknologi Sepuluh Nopember]. https://repository.its.ac.id/43088/
- Indonesia. (2016). Peraturan Menteri Riset, Teknologi, dan Pendidikan Tinggi Republik Indonesia Nomor 62 Tahun 2016 tentang Sistem Penjaminan Mutu Pendidikan Tinggi. https://peraturan.go.id/peraturan/view.html?id=11e73f614fd6aece853e303 934313234
- Indrawan, Y. A. A. (2019). PERANCANGAN SISTEM INFORMASI INSTRUMEN KURIKULUM DAN EVALUASI RPS STUDI KASUS: PROGRAM STUDI SISTEM INFORMASI. Kurawal - Jurnal Teknologi, Informasi dan Industri, 2(1), 12–22. https://doi.org/10.33479/kurawal.2019.2.1.12-22
- Jayanti, N. K. D. A., & Sumiari, N. K. (2018). *TEORI BASIS DATA* (1st ed.). ANDI. https://books.google.co.id/books?hl=en&lr=&id=Tn2DDwAAQBAJ&oi=f nd&pg=PA1&dq=%22basis+data%22&ots=oRwdhjkiiF&sig=IywlTcnXJ U5nSRhFuTLnOvbw2gg&redir\_esc=y#v=onepage&q=%22basis%20data %22&f=false
- Juba, S., & Volkov, A. (2019). Learning PostgreSQL 11: A beginner's guide to building high-performance PostgreSQL database solutions, 3rd Edition (3rd ed.). Packt Publishing Ltd. https://books.google.co.id/books?hl=en&lr=&id=ZtOGDwAAQBAJ&oi=f nd&pg=PP1&dq=postgresql&ots=GF\_JG96gNF&sig=fWmI9ZqPvCXPT 10DxAw7l14KmNE&redir\_esc=y#v=onepage&q=postgresql&f=false
- Pamungkas, C. A. (2017). Pengantar dan Implementasi Basis Data (1st ed.). Deepublish. https://books.google.co.id/books?hl=en&lr=&id=hKdADwAAQBAJ&oi=

fnd&pg=PR5&dq=%22basis+data%22&ots=cpFaAiXKAa&sig=adylvpZ E4OzKn-jJIDBC-

bbiPfI&redir\_esc=y#v=onepage&q=%22basis%20data%22&f=false

Safiudin, A., Sutrisno, Sulistyo, M. E., Pramono, S., & Ramelan, A. (2020). The Development Of Web-based Outcome Based Education Information

System. Journal of Electrical, Electronic, Information, and Communication Technology, 2(2), 61-64. https://doi.org/10.20961/jeeict.2.2.45291

- SQLite. (n.d.-a). About SQLite [About]. https://www.sqlite.org/about.html
- SQLite. (n.d.-b). SQLite Documentation [Documentation]. https://www.sqlite.org/docs.html
- SQLite. (n.d.-c). SQLite Over a Network, Caveats and Considerations [Documentation]. https://www.sqlite.org/useovernet.html
- The PostgreSQL Global Development Group. (n.d.). *PostgreSQL: Documentation* [Documentation]. https://www.postgresql.org/docs/

Lampiran 1 Link source code

Link source code

https://github.com/alfianAH/learning-outcomes-assessment

## Lampiran 2 Daftar Hadir Seminar Hasil

|     |                      | DEPARTEMEN TEKNIK<br>Kampus FakultasTeknikUnhas, J.<br>http://eng.unhas.ac.id/informatika, Email | INFORMATIKA<br>PorosMalino, Gowa<br>: informatika@unhas.ac.id |                         |
|-----|----------------------|--------------------------------------------------------------------------------------------------|---------------------------------------------------------------|-------------------------|
|     |                      | DAFTAR HADIR SEMINA                                                                              | R HASIL                                                       |                         |
| Na  | na/Stambuk :         | 1. Alfian Aldy Hamdani                                                                           | D1                                                            | 21181001                |
| Jud | ul Skipsi/T.A :      | "Integrasi Pengukuran Capaian<br>Informasi Akademik Studi Kasus<br>Unhas"                        | Pembelajaran Lulusan pa<br>: Sistem Informasi Akade           | ada Sister<br>mik Neosi |
| Ha  | ri/Tanggal :         | Rabu, 21 Juni 2023                                                                               |                                                               |                         |
| Jan | ı :                  | 09-30 Wita – Selesai                                                                             |                                                               |                         |
| Ter | npat :               | Ruang Lab. UBICON Departemen Tek                                                                 | knik Informatika Gowa                                         |                         |
| No  | Jabatan              | Nama Dosen                                                                                       | . Tanda Tan                                                   | gan                     |
| L.  | Pembimbing I         | 1. Dr. Ir. Amil Ahmad Ilham,ST.,                                                                 | M.IT 1. A                                                     | <i>—</i>                |
|     | Pembimbing II        | 2.Iqra Aswad,ST.,M.T                                                                             | 2                                                             |                         |
| II. | Anggota Penguji      | 3. Dr. Eng.Muhammad Niswar,ST                                                                    | г.,м.Iт зБ                                                    |                         |
|     |                      | 4. Dr.Eng.Ady Wahyudi Paundu,S                                                                   | ST.,M.T 4                                                     |                         |
|     |                      | PANITIA UJIAN                                                                                    |                                                               |                         |
|     | Ketua,               |                                                                                                  | Sekretaris,                                                   |                         |
|     | Ad                   |                                                                                                  | A.                                                            |                         |
|     | Dr. Ir. Amit Ahmad I | Ilham,ST.,M.IT                                                                                   | Iqra Aswad,ST.,M.T                                            |                         |
|     | /                    |                                                                                                  |                                                               |                         |
|     |                      |                                                                                                  |                                                               |                         |
|     |                      |                                                                                                  |                                                               |                         |
|     |                      |                                                                                                  |                                                               |                         |

## Lampiran 3 Berita Acara Seminar Hasil

| BERITA ACARA SEMINAR HASIL                                                          |                                                                        |                                                                                                    |                 |  |  |
|-------------------------------------------------------------------------------------|------------------------------------------------------------------------|----------------------------------------------------------------------------------------------------|-----------------|--|--|
| Pada ha                                                                             | ari ini Rabu, tanggal 21 Juni 2023 Pukul 09 30 WI                      | TA - Selesai bertempat di Ruan                                                                                               | Lab URICO       |  |  |
| Departemen Teknik Informatika Gowa, telah dilaksanakan Seminar Hasil bagi Saudara : |                                                                        |                                                                                                    |                 |  |  |
| Nama                                                                                | : Alfian Aldy Hamdani                                                  |                                                                                                    |                 |  |  |
| No. Sta                                                                             | mbuk : D121181001                                                      |                                                                                                    |                 |  |  |
| Fakulta                                                                             | s/Departemen : Teknik/Teknik Informatika                               |                                                                                                    |                 |  |  |
| Judul S                                                                             | kripsi : "Integrasi Pengukuran Cap                                     | paian Pembelajaran Lulusa                                                                                                    | n pada Siste    |  |  |
|                                                                                     | Informasi Akademik Studi :<br>Unhas "                                  | Kasus : Sistem Informasi Al                                                                                                  | kademik Neos    |  |  |
| Yang d                                                                              | ihadiri oleh Tim Penguji Seminar Hasil sebagai be                      | rikut :                                                                                                    |                 |  |  |
| No.                                                                                 | N a m a                                                                | Jabatan                                                                                                    | Tanda<br>tangan |  |  |
| 1.                                                                                  | Dr. Ir. Amil Ahmad Ilham,ST.,M.IT                                      | Pemb I/Ketua                                                                                                    | 1.2             |  |  |
| 2.                                                                                  | Iqra Aswad,ST.,M.T                                                     | Pemb II/Sekretaris                                                                                                    | 2               |  |  |
| 3.                                                                                  | Dr. Eng.Muhammad Niswar,ST.,M.IT                                       | Anggota                                                                                                    | 3               |  |  |
| 4.                                                                                  | Dr.Eng.Ady Wahyudi Paundu,ST.,M.T                                      | Anggota                                                                                                    | 4               |  |  |
| Hasil k                                                                             | eputusan Tim Penguji Seminar Hasil : Lulus / Tid<br>Gow<br>Ketu<br>Dr. | ak lulus dengan nilai angka<br>ra, 21 Juni 2023<br>ra/Sekretaris Panitia Ujian,<br>Angana Jana Jana Jana Jana Jana Jana Jana | 87de            |  |  |
|                                                                                     | Di.                                                                    | n. Anny Annau Imani, ST., M.I                                                                                                |                 |  |  |

| Q                                                  | RISET DAN TEKNOLOGI<br>UNIVERSITAS HASANUDDIN<br>FAKULTAS TEKNIK<br>DEPARTEMEN TEKNIK INFORMATIKA<br>Kampus Fakultas Teknik Unhas, JI. Poros Malino, Gowa<br>http://eng.unhas.ac.id/informatika, Email : informatika@unhas.ac.id |
|----------------------------------------------------|----------------------------------------------------------------------------------------------------|
| Nomor<br>Lamp<br>Hal                               | : 494/UN4.7.7/TD.06/2023<br>: -<br>: Penerbitan Surat Penugasan Panitia<br>Seminar Hasil Strata Satu (S1)                                                                                                    |
| Kepada Y<br>Wakil Del<br>Fakultas T                | th :<br>can Bidang Akademik dan Kemahasiswaan<br>`eknik Universitas Hasanuddin                                                                                                    |
| Di-<br>Gowa                                        |                                                                                                    |
| Dengan ho<br>Berdasark<br>Seminar H<br>tersebut di | ormat,<br>an Persetujuan Pembimbing Mahasiswa, Bersama ini diusulkan susunan Panitia<br>Iasil Strata Satu (S1) bagi mahasiswa Departemen Teknik Informatika Fakultas Teknik<br>i bawah ini :                                     |
|                                                    | Nama / Stambuk : Alfian Aldy Hamdani D121181001<br>Judul TA : Integrasi Pengukuran Capaian Pembelajaran Lulusan<br>pada Sistem Informasi Akademik<br>Studi Kasus: Sistem Informasi Akademik Neosia Unhas                         |
| Dengan in<br>Teknik In                             | ii kami sampaikan Susunan Panitia Seminar Hasil Program Strata Satu (S1) Departemen<br>formatika Fakultas Teknik Universitas Hasanuddin dengan susunan sebagai berikut :                                                         |
| Untuk dar                                          | Pembimbing I/ Ketua : 1. Dr. Amil Ahmad Ilham, ST.,M.IT<br>Pembimbing II / Sekretaris : 2. Iqra Aswad, ST.,M.T<br>Anggota : 3. Dr.Eng. Muhammad Niswar, ST., M.IT<br>4. Dr-Eng. Ady Wahyudi Paundu, S.T., M.T.                   |
| Demikian                                           | penyampaian kami, atas perhatian dan kerjasamanya diucapkan terima kasih.                                                                                                    |
|                                                    | Gowa, 8 Juni 2023<br>Ketua Departemen Tek.Informatika,                                                                                                    |
|                                                    | Prof. Dr. Ir. Indrabayu., ST, MT, M.Bus.Sys., IPM, ASEAN.Eng<br>Nip.19750716 200212 1 004                                                                                                    |
| Tembusar<br>1. Arsip                               | 1:                                                                                                    |

## Lampiran 4 Penerbitan Surat Penugasan Panitia Seminar Hasil Strata Satu (S1)

|   |                                                               | KEMENTERIAN<br>RISE<br>UNIVEF<br>FA<br>Poros Malino Km.6Bontomarann<br>Telp. (0411<br>http://eng.un                                                                                                    | PENDIDIKAN, KEBUDAYAAN,<br>Γ DAN TEKNOLOGI<br>SITAS HASANUDDIN<br>KULTAS TEKNIK<br>(192172) Gova, Sulawesi Selatan 92172. Sulawesi Selatan<br>586015, 586262 Fax (0411) 586015<br>has.ac id, Email : teknik@unhas.ac.id                                                                                                    |              |
|---|---------------------------------------------------------------|----------------------------------------------------------------------------------------------------|----------------------------------------------------------------------------------------------------|--------------|
| _ |                                                               | SURAT                                                                                                    | PENUGASAN                                                                                                    |              |
|   | D. 1                                                          | No. 12009/01                                                                                                    | N4, /.1/112.00/2023                                                                                                    |              |
|   | Dari :                                                        | Dekan Fakultas Teknik Univers                                                                                                    | nas Hasanuddin                                                                                                    |              |
|   | Kepada :                                                      | Mereka yang tercantum naman                                                                                                    | ya dibawah ini                                                                                                    |              |
|   | Isi :                                                         | <ol> <li>Bahwa berdasarkan peraturai<br/>pasal 18 (SK.Rektor Unhas<br/>dengan ini menugaskan Saud<br/>Program Strata Satu (S1) De<br/>Universitas Hasanuddin deng</li> </ol>                                                                                               | n Akademik Universitas Hasanuddin Tahun 2018<br>nomor : 2781/UN4.1/KEP/2018),<br>lara sebagai PANITIA SEMINAR HASIL<br>partemen Teknik Informatika Fakultas Teknik<br>gan susunan sebagai berikut :                                                                                                    |              |
|   |                                                               | Pembimbing I/ Ketua<br>Pembimbing II / Sekretaris<br>Anggota                                                                                                    | : 1. Dr. Amil Ahmad Ilham, ST.,M.IT<br>: 2. Iqra Aswad, ST.,M.T<br>: 3. Dr.Eng. Muhammad Niswar, ST., M.IT<br>4. Dr-Eng. Ady Wahyudi Paundu, S.T., M.T.                                                                                                    |              |
|   |                                                               | Untuk menguji bagi mahasis                                                                                                    | wa tersebut dibawah ini :                                                                                                    |              |
| - |                                                               | Nama/NIM : Alfi<br>Program Studi : Tek<br>Judul thesis/Skrips : Inte<br>pad<br>Stu<br>2. Waktu seminar ditetapkan ol<br>3. Agar Surat Penugasan ini dil<br>tanggung jawab.<br>4. Surat penugasa ini berlaku s<br>seminar tersebut dengan ket<br>diperbaiki sebagaimana mes | an Aldy Hamdani D12118 1001<br>nik Informatika<br>grasi Pengukuran Capaian Pembelajaran Lulusan<br>a Sistem Informasi Akademik<br>di Kasus: Sistem Informasi Akademik Neosia Unh<br>leh Panitia Seminar Hasil Program Strata Satu (S1<br>aksanakan sebaik-baiknya dengan penuh rasa<br>ejak tanggal ditetapkan sampai dengan berakhirny<br>entuan bahwa segala sesuatunya akan ditinjau dan<br>tinya apabila dikemudia hari terdapat kekeliruan | as<br>)<br>a |
|   |                                                               | dalam keputusan ini.                                                                                                    |                                                                                                    |              |
|   |                                                               |                                                                                                    | Difetapkan di Gowa<br>Pada tanggal 8 Juni 2023<br>a.n. Dekan,<br>Wakil Dekan Bidang Akademik dan Kemahasiswa<br>Fakultas Teknik Unhas                                                                                                    | aan          |
|   |                                                               |                                                                                                    | ■ Anil Ahmad Ilham ST M IT                                                                                                    |              |
|   |                                                               |                                                                                                    | NIP. 197310101998021001                                                                                                    |              |
|   | Tembusan :<br>1. Dekan Fak. Teknik U<br>2. Ketua Departemen T | Unhas<br>Feknik Informatika FT-UH                                                                                                    | 63 9                                                                                                    |              |

## Lampiran 5 Surat Penugasan Panitia Seminar Hasil Strata Satu (S1)

## Lampiran 6 Daftar Hadir Ujian Skripsi

|        | S.            | DEPARTEMEN TEKNIK INFORMA<br>Kampus FakultasTeknikUnhas, JI. PorosMalino, Gowa<br>http://eng.unhas.ac.id/informatika, Email : informatika@unhas | <b>FIKA</b><br>.ac.id                                     |
|--------|---------------|----------------------------------------------------------------------------------------------------|-----------------------------------------------------------|
|        |               | DAFTAR HADIR UJIAN SKRIPSI MAH<br>FAKULTAS TEKNIK UNHAS                                                                                         | ASISWA                                                    |
| Nan    | na/Stambuk    | : Alfian Aldy Hamdani                                                                                                    | D121181001                                                |
| Judu   | l Skipsi/T.A  | : "Integrasi Pengukuran Capaian Pembela<br>Informasi Akademik Studi Kasus : Sisten                                                              | ajaran Lulusan pada Sisten<br>1 Informasi Akademik Neosia |
|        |               | Unhas "                                                                                                    |                                                           |
| Hari   | Tanggal       | : Rabu, 23 Agustus 2023                                                                                                    |                                                           |
| Jam    |               | : 13.00 Wita – Selesai                                                                                                    |                                                           |
| Temp   | oat           | : Lab. UBICON Departemen Teknik Informatika                                                                                                    | Gowa                                                      |
| No.    | Jabata        | an Nama Dosen                                                                                                    | Tanda Tangan                                              |
| L.     | Pembimbing    | I 1. Dr. Ir. Amil Ahmad Ilham,ST.,M.IT                                                                                                    | A                                                         |
|        | Pembimbing    | II 2 . Iqra Aswad,ST.,M.T                                                                                                    | 2                                                         |
| II. An | ggota Penguji | 3. Dr. Eng.Muhammad Niswar,ST.,M.IT                                                                                                    | 3 5                                                       |
|        |               | 4. Dr.Eng.Ady Wahyudi Paundu,ST.,M.T                                                                                                    | 4                                                         |
|        |               | PANITIA UJIAN                                                                                                    | -                                                         |
|        | Ketua,        | Se                                                                                                    | kretorio                                                  |
|        | de/           |                                                                                                    | kretaris,                                                 |
| Dr     | Ir Artil Ahma | d Illeren ST. M. ITT                                                                                                    | <del>(</del> ·                                            |
| D1.    | n. Ayan Annia | Innam,S1.,M.II Iqra A                                                                                                    | swad,ST.,M.T                                              |

## Lampiran 7 Berita Acara Ujian Skripsi

|                                                                           | http://eng.onnas.ac.to/informatika, Ema                                                                                                    | ail : informatika@unhas.ac.id                                                                                                    | -                        |
|---------------------------------------------------------------------------|----------------------------------------------------------------------------------------------------|----------------------------------------------------------------------------------------------------|--------------------------|
|                                                                           | BERITA ACARA                                                                                                    | UJIAN SKRIPSI                                                                                                    |                          |
| Pada  <br>Depa                                                            | hari ini Rabu, tanggal 23 Agustus <b>2023</b> Pukul<br>r <b>temen Teknik Informatika Gowa</b> , telah dila                                                                                                    | 13.00 WITA - Selesai bertempat di Lab. UB<br>Iksanakan Ujian Skripsi bagi Saudara :                                                                                           | ICO                      |
| Nama                                                                      | : Alfian Aldy Hamdani                                                                                                    |                                                                                                    |                          |
| No. St                                                                    | ambuk : D121181001                                                                                                    |                                                                                                    |                          |
| Fakul                                                                     | tas/Departemen : Teknik /Teknik Informatika                                                                                                    | 3                                                                                                    |                          |
|                                                                           |                                                                                                    |                                                                                                    |                          |
| Judul                                                                     | Skripsi : "Integrasi Pengukuran                                                                                                    | Capaian Pembelajaran Lulusan pada S                                                                                                    | lister                   |
| Judul                                                                     | Skripsi : <b>"Integrasi Pengukuran</b><br>Informasi Akademik Stu                                                                                                    | Capaian Pembelajaran Lulusan pada S<br>udi Kasus : Sistem Informasi Akademik N                                                                                                | Sister<br>Jeosi          |
| Judul                                                                     | Skripsi : <b>"Integrasi Pengukuran</b><br>Informasi Akademik Sta<br>Unhas "                                                                                                    | Capaian Pembelajaran Lulusan pada S<br>udi Kasus : Sistem Informasi Akademik N                                                                                                | Sister<br>Neosi          |
| Judul                                                                     | Skripsi : <b>"Integrasi Pengukuran</b><br>Informasi Akademik Sta<br>Unhas "                                                                                                    | Capaian Pembelajaran Lulusan pada 5<br>udi Kasus : Sistem Informasi Akademik N                                                                                                | Sister<br>Veosi          |
| Judul                                                                     | Skripsi : <b>"Integrasi Pengukuran</b><br>Informasi Akademik Str<br>Unhas "<br>dihadiri oleh Tim Penguji Ujian Skripsi sebagai                                                                                                    | Capaian Pembelajaran Lulusan pada 5<br>udi Kasus : Sistem Informasi Akademik N<br>i berikut :                                                                                 | Veosi                    |
| Yang (No.                                                                 | Skripsi : "Integrasi Pengukuran<br>Informasi Akademik Str<br>Unhas "<br>dihadiri oleh Tim Penguji Ujian Skripsi sebagai<br>N a m a                                                                                                    | Capaian Pembelajaran Lulusan pada S<br>udi Kasus : Sistem Informasi Akademik M<br>i berikut :<br>Jabatan Tand<br>tanga                                                        | a<br>n/                  |
| Yang No.                                                                  | Skripsi : <b>"Integrasi Pengukuran</b><br>Informasi Akademik Str<br>Unhas "<br>dihadiri oleh Tim Penguji Ujian Skripsi sebagai<br>N a m a<br>Dr. Ir. Amil Ahmad Ilham,ST.,M.IT                                                           | Capaian Pembelajaran Lulusan pada S<br>udi Kasus : Sistem Informasi Akademik P<br>i berikut :<br>Jabatan Tand<br>tanga<br>Pemb I/Ketua                                        | siste<br>Neos<br>a<br>n/ |
| Yang No.                                                                  | Skripsi : <b>"Integrasi Pengukuran</b><br>Informasi Akademik Str<br>Unhas "<br>dihadiri oleh Tim Penguji Ujian Skripsi sebagai<br>N a m a<br>Dr. Ir. Amil Ahmad Ilham,ST.,M.IT<br>Iqra Aswad,ST.,M.T                                     | Capaian Pembelajaran Lulusan pada S<br>udi Kasus : Sistem Informasi Akademik M<br>i berikut :<br>Jabatan Tand<br>tanga<br>Pemb I/Ketua A<br>Pemb II/Sekretaris 2.f            | a<br>n                   |
| Judul           Yang           No.           1.           2.           3. | Skripsi : <b>"Integrasi Pengukuran</b><br>Informasi Akademik Str<br>Unhas "<br>dihadiri oleh Tim Penguji Ujian Skripsi sebagai<br>N a m a<br>Dr. Ir. Amil Ahmad Ilham,ST.,M.IT<br>Iqra Aswad,ST.,M.T<br>Dr. Eng.Muhammad Niswar,ST.,M.IT | Capaian Pembelajaran Lulusan pada S<br>udi Kasus : Sistem Informasi Akademik M<br>i berikut :<br>Jabatan Tand<br>tanga<br>Pemb I/Ketua A<br>Pemb II/Sekretaris 2<br>Anggota 3 | a                        |

Dr. Ir. Annil Ahmad Ilham, ST., M.IT

121

## Lampiran 8 Usulan Susunan Panitia Ujian Sarjana

|                        | RISET DAN TEKNOLOGI<br>UNIVERSITAS HASANUDDIN<br>FAKUŁTAS TEKNIK<br>DEPARTEMEN TEKNIK INFORMATIKA<br>Kampus Fakultas Teknik Unhas, JI. Poros Malino, Gowa<br>http://eng.unhas.ac.id/informatika, Email : informatika@unhas.ac.id                                                  |
|------------------------|----------------------------------------------------------------------------------------------------|
| Nomor                  | 60wa, 21 Agustus 2023                                                                                                    |
| Lamp<br>Hal            | : -<br>: Usulan Susunan Panitia Ujian Sarjana                                                                                                    |
| Yth.                   | : Bapak Wakil Dekan Bidang Akademik dan Kemahasiswaan<br>Fakultas Teknik Unhas<br>Di                                                                                                    |
|                        | Dalam rangka penyelesaian studi pada Departemen Teknik Informatika Fakultas<br>Teknik Unhas, bersama ini kami usulkan susunan Panitia Ujian Sarjana Program Strata<br>Satu (S1) bagi mahasiswa Departemen Teknik Informatika Fakultas Teknik Uniersitas<br>Hasanuddin atas nama : |
|                        | Pembimbing I / Ketua       : 1. Dr. Amil Ahmad Ilham, ST., M.IT         Pembimbing II / Sekretaris       : 2. Iqra Aswad, ST., M.T         Anggota       : 3. Dr.Eng. Muhammad Niswar, ST., M.IT         4. Dr.Eng. Ady Wahyudi Paundu, ST., M.T                                  |
|                        | Untuk Bertugas sebagai Penguji/ Penanggap Ujian Sarjana bagi Mahasiswa :                                                                                                    |
|                        | Nama : Alfian Aldy Hamdani<br>Stambuk : D121 18 1001                                                                                                    |
|                        | Dengan Judul Skripsi<br>"Integrasi Pengukuran Capaian Pembelajaran Lulusan pada Sistem Informasi<br>Akademik Studi Kasus: Sistem Informasi Akademik Neosia Unhas "                                                                                                    |
|                        | Pada :                                                                                                    |
|                        | Jam : 13.00 Wita - Selesai<br>Tempat : Ruang Sidang Lab. Ubicon                                                                                                    |
|                        | Demikian penyampaian kami, atas perhatiannya diucapkan terimah kasih.                                                                                                    |
|                        | Ketua Departemen Tek.Informatika,                                                                                                    |
|                        |                                                                                                    |
|                        | Prof. Dr. Ir. Indrabayu., ST, MT, M.Bus.Sys., IPM, ASEAN.Eng<br>Nip.197507016 200212 1 004                                                                                                    |
| Tembusan :<br>1. Arsip |                                                                                                    |
|                        |                                                                                                    |

|                                            | KEMENTERIAN PENDIDIKAN, KEBUDAYAAN,<br>RISET DAN TEKNOLOGI<br>UNIVERSITAS HASANUDDIN                                                                                                    |
|--------------------------------------------|----------------------------------------------------------------------------------------------------|
|                                            | FARULIAS IERINIA<br>Poros Malino Km.6Bontomaranna(92172) Gowa, Sulawesi Selatan 92172, Sulawesi Selatan<br>Telp. (0411) S6015, S68626 Zava (0411) S6015<br>http://eng.unhas.ac.id, Email : teknik@unhas.ac.id                                                                                                    |
|                                            | SURAT PENUGASAN<br>No. 18408/UN4.7.1/TD.06/2023                                                                                                    |
| Dari                                       | : Dekan Fakultas Teknik Universitas Hasanuddin.                                                                                                    |
| Kepada                                     | : Mereka yang tercantum namanya di bawah ini.                                                                                                    |
| Isi                                        | 1. Bahwa berdasarkan peraturan Akademik Universitas Hasanuddin Tahun 2018 pasal<br>19 (SK.Rektor Unhas nomor : 2781/UN4.1/KEP/2018), dengan ini menugaskan<br>Saudara sebagai PANITIA UJIAN SARJANA Program Strata Satu (S1) Departemen<br>Teknik Informatika Fakultas Teknik Universitas Hasanuddin dengan susunan sebagai<br>berikut : |
|                                            | Pembimbing I / Ketua       : 1. Dr. Amil Ahmad Ilham, ST., M.IT         Pembimbing II / Sekretaris       : 2. Iqra Aswad, ST., M.T         Anggota       : 3. Dr.Eng. Muhammad Niswar, ST., M.IT         4. Dr.Eng. Ady Wahyudi Paundu, ST., M.T         untuk menguji bagi mabasiwa tersebut di bawah ini :                             |
|                                            | Nama/NIM       : Alfrian Aldy Hamdani       D121181001         Program Studi       : Teknik Informatika         Judul Thesis/Skripsi       : Integrasi Pengukuran Capaian Pembelajaran Lulusan pada         Sistem Informasi Akademik Studi Kasus: Sistem Informasi         Akademik Neosi Unbas                                         |
|                                            | 2. Waktu Ujian ditetapkan oleh Panitia Ujian Sarjana Program Strata Satu (S1).                                                                                                    |
|                                            | <ol> <li>Agar Surat penugasan ini dilaksanakan sebaik-baiknya dengan penuh rasa tanggung<br/>jawab.</li> </ol>                                                                                                    |
|                                            | 4. Surat penugasan ini berlaku sejak tanggal ditetapkan sampai dengan berakhirnya<br>Ujian Sarjana tersebut, dengan ketentuan bahwa segala sesuatunya akan ditinjau dan<br>diperbaiki sebagaimana mestinya apabila dikemudian hari ternyata terdapat<br>kekeliruan dalam keputusan ini.                                                  |
|                                            | Ditetapkan di Gowa,<br>Pada tanggal 21 Agustus 2023<br>a.n. Dekan<br>Wakil Dekan Bidang Akademik dan Kemahasiswaan                                                                                                    |
|                                            | Fakultas Teknik Unhas                                                                                                    |
| Tembusa<br>1. Deka<br>2. Ketua<br>3. Kasul | n :<br>n Fak. Teknik Unhas<br>Departemen Teknik Informatika FT-UH<br>ag. Umum dan Perlengkapan FT-UH                                                                                                    |
| Balai<br>Sertif<br>Elektr                  | Dokumen ini telah diandatangani secara elektronik menggunakan sertifikat elektronik yang diterbitkan BSrE     UU ITE No 11 Tahun 2008 Pasal 5 Ayat 1     "Informasi Elektronik dan/atau Dokumen Elektronik dan/atau hasil cetaknya merupakan alat bukti hukum yang sah"                                                                  |

## Lampiran 9 Surat Penugasan Panitia Ujian Sarjana Strata Satu (S1)

Lampiran 10 Panduan menggunakan sistem perhitungan capaian pembelajaran

## PANDUAN MENGGUNAKAN SISTEM INFORMASI LEARNING OUTCOMES ASSESSMENT UNIVERSITAS HASANUDDIN

Disusun oleh:

# ALFIAN ALDY HAMDANI D121181001

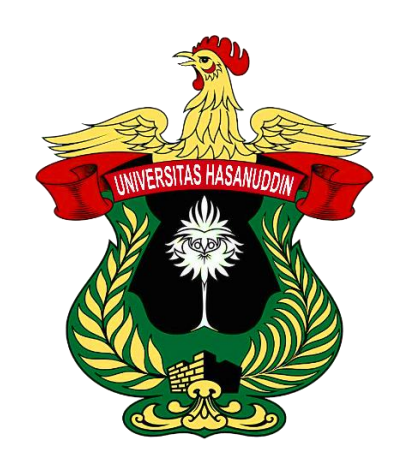

# UNIVERSITAS HASANUDDIN

2023

## **DAFTAR ISI**

| DAFT | TAR ISI                                                 | ii   |
|------|---------------------------------------------------------|------|
| DAFT | TAR GAMBAR                                              | .iii |
| BAB  | I TAHAPAN PENGGUNAAN SISTEM INFORMASI                   | 1    |
| 1.1  | Pendahuluan                                             | 1    |
| 1.2  | Jenjang Program Studi                                   | 1    |
| 1.3  | Kurikulum dan Mata Kuliah Kurikulum                     | 3    |
| 1.4  | Performance Indicator                                   | 4    |
| 1.5  | Capaian Pembelajaran Lulusan                            | 5    |
| 1.6  | Semester                                                | 6    |
| 1.7  | Mata Kuliah Semester                                    | 7    |
| 1.8  | Capaian Pembelajaran Mata Kuliah                        | 9    |
| 1.9  | Rencana Pembelajaran Semester                           | 11   |
| 1.10 | Penilaian Mata Kuliah Semester                          | 11   |
| 1.11 | Laporan Capaian Pembelajaran Mata Kuliah                | 13   |
| 1.12 | Laporan Capaian Pembelajaran Lulusan                    | 15   |
| BAB  | II SINKRONISASI DATA DENGAN NEOSIA                      | 17   |
| 2.1  | Pendahuluan                                             | 17   |
| 2.2  | Jenjang Program Studi                                   | 17   |
| 2.3  | Kurikulum                                               | 18   |
| 2.4  | Semester Program Studi                                  | 18   |
| 2.5  | Mata Kuliah Kurikulum                                   | 19   |
| 2.6  | Kelas Mata Kuliah Semester                              | 19   |
| 2.7  | Peserta Mata Kuliah                                     | 20   |
| BAB  | III PERINGATAN SISTEM INFORMASI                         | 21   |
| 3.1  | Hubungan Mata Kuliah Kurikulum dan Mata Kuliah Semester | 21   |
| 3.2  | Fitur Kunci                                             | 21   |
| 3.3  | Performance Indicator                                   | 22   |
| 3.4  | Request Timeout                                         | 23   |

## DAFTAR GAMBAR

| Gambar 1 Alur sistem secara umum                                       |
|------------------------------------------------------------------------|
| Gambar 2 Halaman program studi2                                        |
| Gambar 3 Proses menambahkan jenjang program studi2                     |
| Gambar 4 Proses menambahkan total minimal SKS kelulusan progam studi 3 |
| Gambar 5 Proses sinkronisasi kurikulum tahap pertama                   |
| Gambar 6 Proses sinkronisasi kurikulum tahap kedua                     |
| Gambar 7 Proses sinkronisasi kurikulum tahap ketiga                    |
| Gambar 8 Proses menambahkan assessment area                            |
| Gambar 9 Proses menambahkan <i>performance indicator</i>               |
| Gambar 10 Proses menambahkan CPL                                       |
| Gambar 11 Proses sinkronisasi semester tahap pertama                   |
| Gambar 12 Proses sinkronisasi semester tahap kedua7                    |
| Gambar 13 Proses menambahkan mata kuliah semester                      |
| Gambar 14 Detail mata kuliah semester                                  |
| Gambar 15 Proses sinkronisasi peserta mata kuliah9                     |
| Gambar 16 Proses menambahakan CPMK tahap pertama 10                    |
| Gambar 17 Proses menambahkan CPMK tahap kedua 10                       |
| Gambar 18 Proses menambahkan CPMK tahap ketiga 10                      |
| Gambar 19 Proses menambahkan CPMK tahap keempat 11                     |
| Gambar 20 Proses menambahkan RPS11                                     |
| Gambar 21 Edit nilai peserta mata kuliah 12                            |
| Gambar 22 Template nilai mata kuliah Metode Penelitian                 |
| Gambar 23 Laporan capaian pembelajaran mata kuliah 14                  |
| Gambar 24 Tampilan student performance                                 |
| Gambar 25 Detail peserta mata kuliah 15                                |
| Gambar 26 Laporan CPL dengan satu filter 16                            |
| Gambar 27 Laporan CPL dengan lebih dari satu filter16                  |
| Gambar 28 Halaman program studi 17                                     |
| Gambar 29 Update jenjang program studi                                 |
| Gambar 30 Update kurikulum                                             |

| Gambar 31 Update semester                                    | 19           |
|--------------------------------------------------------------|--------------|
| Gambar 32 Update mata kuliah kurikulum                       | 19           |
| Gambar 33 Update kelas mata kuliah semester                  |              |
| Gambar 34 Update peserta mata kuliah                         |              |
| Gambar 35 Hubungan orang tua dan anak pada beberapa komponen | yang dikunci |
| di sistem                                                    |              |
| Gambar 36 Tampilan sistem ketika terjadi request timeout     |              |

## BAB I TAHAPAN PENGGUNAAN SISTEM INFORMASI

#### 1.1 Pendahuluan

Sistem informasi perhitungan capaian pembelajaran Universitas Hasanuddin dapat diakses di https://mloa.unhas.ac.id. Sistem informasi perhitungan capaian pembelajaran ini memiliki sepuluh tahapan, mulai dari membuat jenjang program studi sampai melihat laporan capaian pembelajaran lulusan. Penjabaran alur sistem secara berurut dapat dilihat pada Gambar 1. Admin program studi harus melengkapi jenjang program studi terlebih dahulu, agar dapat memilih kurikulum dan semester yang tepat. Selanjutnya, melengkapi kurikulum, *Performance Indicator* (PI), Capaian Pembelajaran Lulusan (CPL), semester, dan mata kuliah semester. Pada langkah berikutnya, yang akan dilakukan oleh dosen, yaitu melengkapi Capaian Pembelajaran Mata Kuliah (CPMK), Rencana Pembelajaran Semester (RPS), dan melakukan penilaian masing-masing peserta mata kuliah semester. Jika data yang dimasukkan sudah memenuhi ketentuan, maka sistem akan mengeluarkan laporan capaian pembelajaran mata kuliah dan lulusan.

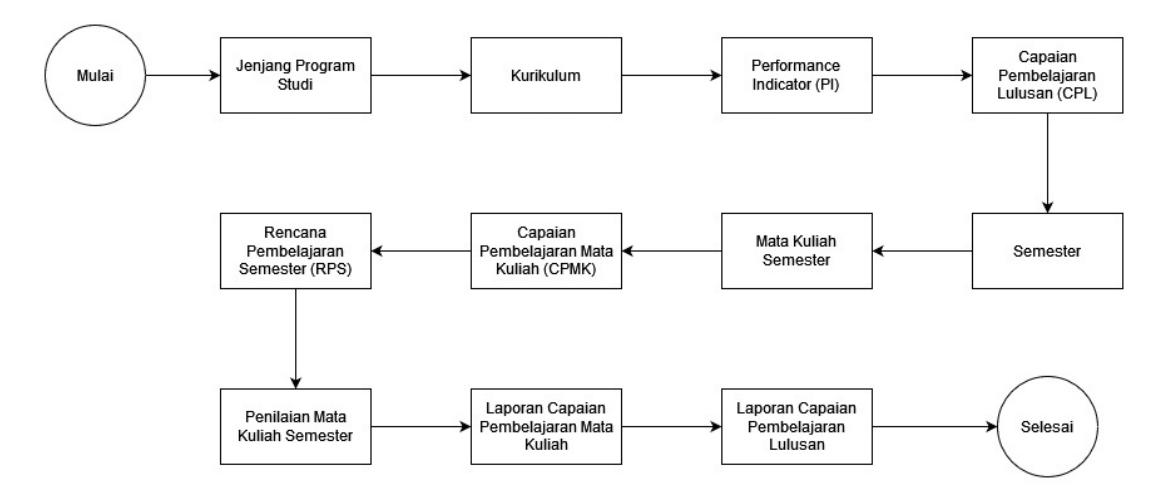

Gambar 1 Alur sistem secara umum

#### 1.2 Jenjang Program Studi

Pada tahap awal, admin program studi perlu melengkapi jenjang dari masingmasing program studi. Penentuan jenjang program studi bertujuan untuk menentukan total minimal SKS yang perlu dilulusi oleh mahasiswa di setiap jenjang program studi. Pada saat admin program studi berhasil masuk (*login*) ke dalam sistem, admin akan diarahkan ke halaman beranda sistem. Untuk melengkapi jenjang program studi, admin perlu memilih *tab* Program Studi (Gambar 2). Saat proses penambahan jenjang program studi, admin perlu memilih dari program studi yang sudah didapatkan dari Neosia API (Gambar 3).

| Menu Utama |               | 형 Universita                 | as Hasanuddin                    | • |
|------------|---------------|------------------------------|----------------------------------|---|
| ~          | Beranda       | Beranda > Program            | 1 Studi                          |   |
| U          |               | Program S                    | Studi                            |   |
| Ç          | Program Studi | Program Studi                | : TEKNIK INFORMATIKA - S1        |   |
| Ħ          | Kurikulum     | Fakultas<br>+ Tambah data je | : TEKNIK<br>enjang program studi |   |
| 5          | Semester      |                              |                                  |   |
|            | Laporan CPL   |                              |                                  |   |
|            |               |                              |                                  |   |
|            |               |                              |                                  |   |
|            |               |                              |                                  |   |

#### Gambar 2 Halaman program studi

| Ме | nu Utama      | 🍲 UI             | nive                                                                                                    | rsitas Hasanuddin                                                 |                    | $\bigcirc$ $\checkmark$ |  |  |  |  |
|----|---------------|------------------|----------------------------------------------------------------------------------------------------|-------------------------------------------------------------------|--------------------|-------------------------|--|--|--|--|
| ⇔  | Beranda       | Berand<br>Tam    | <sup>da &gt; P</sup><br>1bał                                                                                                    | rogram Studi > Tambah Jenjang Prodi<br>Nkan Program Studi dari Ne | eosia              |                         |  |  |  |  |
| Q  | Program Studi | Data d<br>pada i | Data di bawah ini merupakan data baru dari Neosia dan belum ditemukan dalam database. Beri centang pada item yang ingin anda tambahkan. |                                                                   |                    |                         |  |  |  |  |
| Ш  | Kurikulum     | tekni            | teknik informatika                                                                                                    |                                                                   |                    |                         |  |  |  |  |
|    | Semester      | 2 iter           | n dipili                                                                                                    | h                                                                 |                    |                         |  |  |  |  |
|    |               | =                | No.                                                                                                    | Program Studi                                                     | Nama Jenjang Studi | Kode                    |  |  |  |  |
| .1 | Laporan CPL   |                  | 1.                                                                                                    | TEKNIK INFORMATIKA - S1                                           | Sarjana            | S1                      |  |  |  |  |
|    |               |                  | 2.                                                                                                    | Magister Teknik Informatika                                       | Magister           | S2                      |  |  |  |  |
|    |               |                  |                                                                                                    |                                                                   | Kembali            | Tambahkan               |  |  |  |  |

Gambar 3 Proses menambahkan jenjang program studi

Setelah menambahkan jenjang program studi, admin program studi wajib menambahkan total minimal SKS kelulusan program studi dengan klik "*Update* SKS". Selanjutnya, admin program studi bisa memasukkan total minimal SKS kelulusan program studi seperti pada Gambar 4.

| Ме | nu Utama      | 🄠 Universitas Hasanuddin                                                            | <b>Q</b> ~ |
|----|---------------|-------------------------------------------------------------------------------------|------------|
| ♂  | Beranda       | Beranda > Program Studi > Update SKS Jenjang Prodi Update SKS Jenjang Program Studi |            |
| Q  | Program Studi | Minimal SKS Kelulusan (TEKNIK INFORMATIKA - S1)                                     |            |
| 目  | Kurikulum     | 146 C<br>Minimal SKS Kelulusan (Magister Teknik Informatika)                        |            |
| Ē  | Semester      | 24                                                                                  |            |
| i  | Laporan CPL   |                                                                                     | Update     |

Gambar 4 Proses menambahkan total minimal SKS kelulusan progam studi

## 1.3 Kurikulum dan Mata Kuliah Kurikulum

Selanjutnya, admin program studi perlu melakukan sinkronisasi kurikulum dari Neosia. Tahap pertama adalah memilih jenjang program studi untuk disinkronisasi kurikulumnya dari Neosia (Gambar 5). Tahap kedua adalah memilih kurikulum yang ingin disinkronisasi (Gambar 6). Dan tahap terakhir adalah memilih mata kuliah kurikulum dari kurikulum yang sudah dipilih di tahap kedua (Gambar 7). Dengan begitu, proses sinkronisasi kurikulum dan mata kuliah kurikulum sudah selesai.

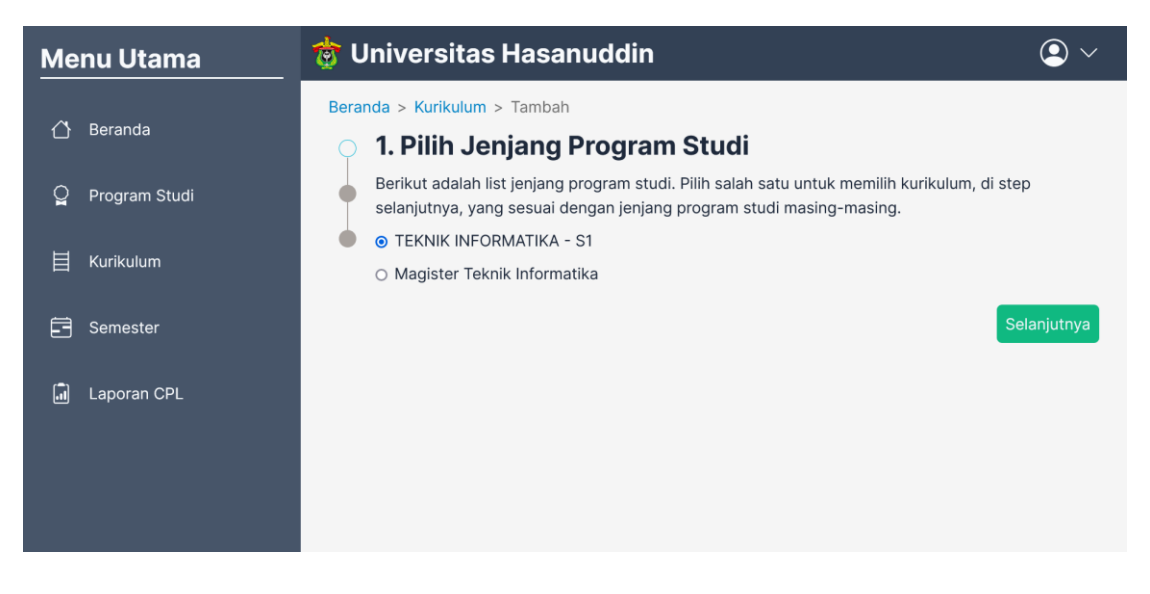

Gambar 5 Proses sinkronisasi kurikulum tahap pertama

| Ме | nu Utama      | 🄠 Universitas Hasanuddin |                                                                                                    |                     |                                       |             |           |  |  |  |  |
|----|---------------|--------------------------|----------------------------------------------------------------------------------------------------|---------------------|---------------------------------------|-------------|-----------|--|--|--|--|
| ۵  | Beranda       | Berar                    | Beranda > Kurikulum > Tambah<br>• 2. Tambahkan Kurikulum dari Neosia                                                                    |                     |                                       |             |           |  |  |  |  |
| ũ  | Program Studi |                          | Data di bawah ini merupakan data baru dari Neosia dan belum ditemukan dalam database. Beri centang pada item yang ingin anda tambahkan. |                     |                                       |             |           |  |  |  |  |
| 目  | Kurikulum     |                          | di Nec                                                                                                    | isia ata            | u mata kuliah sudah disinkronisasi se | emuanya.    |           |  |  |  |  |
| Ē  | Semester      |                          | Cari i<br>1 iter                                                                                                    | nama k<br>n dipilił | urikulum                              |             | Q         |  |  |  |  |
|    | Laporan CPL   |                          | =                                                                                                    | No.                 | Nama Kurikulum                        | Tahun Mulai | Keaktifan |  |  |  |  |
|    |               |                          | 2008                                                                                                    | Aktif               |                                       |             |           |  |  |  |  |
|    |               |                          |                                                                                                    | 2.                  | KBK 2011                              | 2011        | Aktif     |  |  |  |  |
|    |               |                          |                                                                                                    | 3.                  | KPT 2016                              | 2016        | Aktif     |  |  |  |  |

#### Gambar 6 Proses sinkronisasi kurikulum tahap kedua

| le      | nu Utama                                         | 🤠 Ur   | Universitas Hasanuddin |         |                   |                               |                | ••     |  |
|---------|--------------------------------------------------|--------|------------------------|---------|-------------------|-------------------------------|----------------|--------|--|
| ~       | Beranda                                          | Berand | la > K                 | ürikulu | <b>m</b> > Tambah |                               |                |        |  |
|         | • 3. Tambahkan Mata Kuliah Kurikulum dari Neosia |        |                        |         |                   |                               | Deri           |        |  |
| ្ឋ      | Program Studi                                    |        | centar                 | ng pada | item yang ingi    | n anda tambahkan.             | dalam database | . Beri |  |
| 目       | Kurikulum                                        | 0      | Cari nama mata kuliah  |         |                   |                               |                |        |  |
| <b></b> | Comotor                                          |        | 103 i                  | tem dip | ilih              |                               |                |        |  |
|         | Semester                                         |        | ~                      | No.     | Kode              | Mata Kuliah                   | Kurikulum      | sks    |  |
|         | Laporan CPL                                      |        |                        | 1.      | 018U0033          | FISIKA DASAR                  | KPT 2016       | 3      |  |
|         |                                                  |        |                        | 2.      | 101D4213          | PENGANTAR TEKNOLOGI INFORMASI | KPT 2016       | 3      |  |
|         |                                                  |        |                        | 3.      | 102D4213          | DASAR PEMROGRAMAN KOMPUTER    | KPT 2016       | 3      |  |
|         |                                                  |        |                        | 4.      | 103D4222          | MATEMATIKA DISKRIT            | KPT 2016       | 2      |  |

Gambar 7 Proses sinkronisasi kurikulum tahap ketiga

#### **1.4** Performance Indicator

Setelah melakukan sinkronisasi kurikulum dan mata kuliah kurikulum, admin program studi perlu menambahkan *performance indicator* dari kurikulum tersebut. Untuk mendapatkan menu *performance indicator*, admin program studi dapat menuju detail kurikulum dan memilih *performance indicator*. Saat menambahkan *performance indicator*, awalnya admin program studi perlu menambahkan area penilaian (*assessment area*) dan kode area *performance indicator* (Gambar 8).

Selanjutnya, untuk menambahkan *performance indicator*, admin program harus menuju detail dari kode area *performance indicator* yang sudah dibuat sebelumnya.

Lalu, admin program studi dapat mengedit kode area *performance indicator* dan menambahkan *performance indicator* di dalamnya (Gambar 9).

| Menu Utama      | Tambah Assessment A                                   | rea ×                   |  |
|-----------------|-------------------------------------------------------|-------------------------|--|
|                 | Ber<br>Untuk menduplikasi PI dari kuriki<br>Nama area | ulum lain, klik di sini |  |
| 🍃 Program Studi | KPT Attitude                                          | 0                       |  |
|                 | Warna<br>Merah 🗸 🔴 🕐                                  |                         |  |
| Semester        | Kode Pl                                               | Ŵ                       |  |
| 🗐 Laporan CPL   | A1                                                    | 0                       |  |
|                 | Kode Pl                                               |                         |  |
|                 |                                                       | Tutup Tambah            |  |
|                 |                                                       |                         |  |

Gambar 8 Proses menambahkan assessment area

| Ме | nu Utama      | 🔠 Universitas                 | Hasanuddin                     |           | <b>Q</b> ~ |
|----|---------------|-------------------------------|--------------------------------|-----------|------------|
| 씁  | Beranda       | Beranda > > Detail Update Are | > Update Area PI a Performance | Indicator |            |
| Q  | Program Studi | Kode Pl                       |                                |           |            |
| 目  | Kurikulum     | Al                            |                                |           |            |
| 8  | Semester      | Awareness of Legal            | Principles In Work             | _         |            |
| ā  | Laporan CPL   |                               |                                |           |            |
|    |               | Deskripsi                     |                                |           |            |
|    |               | Awareness of Ethica           | I Principles in Work           |           |            |

Gambar 9 Proses menambahkan performance indicator

#### 1.5 Capaian Pembelajaran Lulusan

Tahap selanjutnya adalah menambahkan Capaian Pembelajaran Lulusan (CPL) ke kurikulum. Pada proses penambahan CPL, admin program studi perlu melengkapi data-data CPL seperti nama, *satisfactory level*, deskripsi, dan hubungan CPL dengan kode area *performance indicator* (Gambar 10). Setelah semua *performance indicator* dan CPL telah ditambahkan, admin program studi perlu mengunci *performance indicator* di kurikulum tersebut.

| Menu Utama      | Tambah CPL                                  | e e constation                                    | ×    |  |
|-----------------|---------------------------------------------|---------------------------------------------------|------|--|
| ሰ Beranda       | Beri<br>Nama                                |                                                   |      |  |
| O Drogrom Studi | ILO 5<br>Kuri                               | 0                                                 |      |  |
|                 | Jen Kode area Pl                            |                                                   |      |  |
| 🗎 Kurikulum     | + A1 ~                                      |                                                   |      |  |
|                 | Satisfactory level                          |                                                   |      |  |
| E Semester      | 75                                          | 0                                                 |      |  |
| 🗐 Laporan CPL   | Deskripsi                                   |                                                   |      |  |
|                 | Accomplish the tasks responsibilities based | within their professional<br>on legal and ethical |      |  |
|                 |                                             | Tutup                                             | mbah |  |
|                 |                                             |                                                   |      |  |

Gambar 10 Proses menambahkan CPL

#### 1.6 Semester

Tahap selanjutnya yang perlu disinkronisasi dari Neosia adalah semester. Tahap pertama dalam sinkronisasi semester adalah memilih jenjang program studi (Gambar 11). Tahap kedua adalah memilih semester program studi yang ingin disinkronisasi (Gambar 12). Dengan begitu melakukan *submit form*, semester program studi sudah berhasil disinkronisasi.

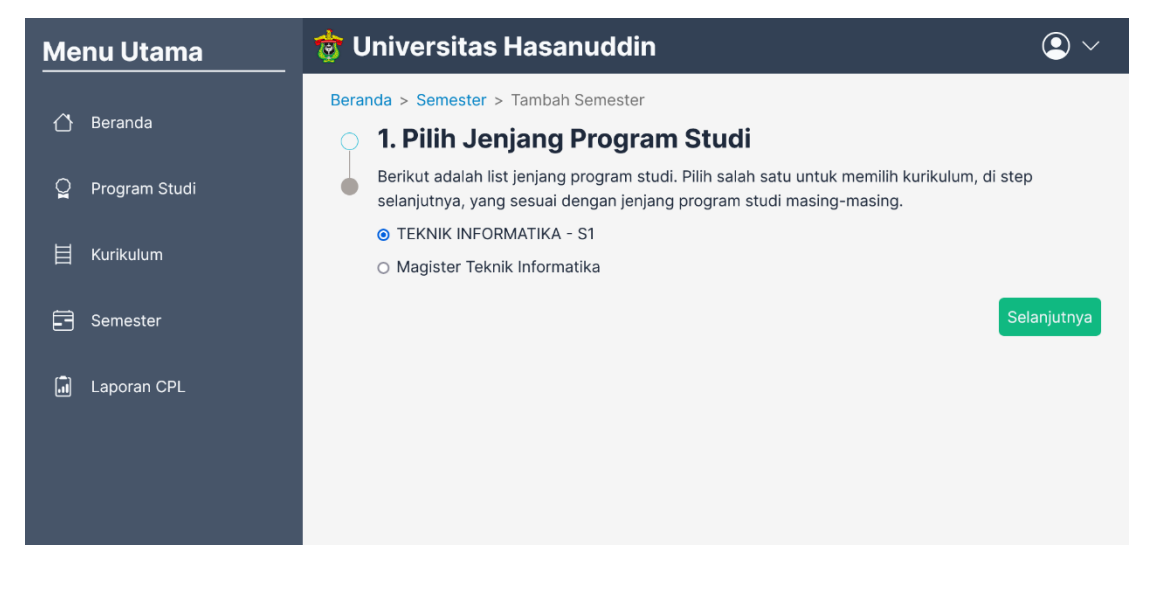

Gambar 11 Proses sinkronisasi semester tahap pertama

| Ме | nu Utama                 | 🄠 Universitas Hasanuddin                                              |                                                    |                                                 |                                                                                                    |                                                                 |                                         |  |  |
|----|--------------------------|-----------------------------------------------------------------------|----------------------------------------------------|-------------------------------------------------|----------------------------------------------------------------------------------------------------|-----------------------------------------------------------------|-----------------------------------------|--|--|
|    | Beranda<br>Program Studi | Beran                                                                 | da > S<br><b>2. T</b><br>Data c<br>centar<br>Note: | iemesto<br>amb<br>li bawa<br>ng pada<br>Data se | er > Tambah Semester<br>Pahkan Semester dari Neos<br>h ini merupakan data baru dari Neosia dan I<br>a item yang ingin anda tambahkan.<br>emester yang tidak bisa dicentang berarti se | <b>Sia</b><br>belum ditemukan dalam<br>emester tidak memiliki d | i database. Beri<br>data mata kuliah di |  |  |
| Ш  | Kurikulum                |                                                                       | Neosia<br>2020                                     | a atau s<br>/2021                               | semester sudah disinkronisasi.                                                                                                    |                                                                 | Q                                       |  |  |
| 3  | Semester                 |                                                                       | 2 iter                                             | n dipilil                                       | h                                                                                                    |                                                                 |                                         |  |  |
|    | Laporan CPL              |                                                                       | =                                                  | No.                                             | Nama Semester                                                                                                    | Tahun Ajaran                                                    | Semester                                |  |  |
|    |                          |                                                                       |                                                    | 1.                                              | Semester 2020/2021 Genap                                                                                                    | 2020/2021                                                       | Genap                                   |  |  |
|    |                          | 2.         Semester 2020/2021 Ganjil         2020/2021         Ganjil |                                                    |                                                 |                                                                                                    |                                                                 |                                         |  |  |
|    |                          |                                                                       |                                                    |                                                 |                                                                                                    | < Sebelumny                                                     | va Sinkronisasi                         |  |  |

Gambar 12 Proses sinkronisasi semester tahap kedua

## 1.7 Mata Kuliah Semester

Proses penambahan mata kuliah semester dapat dilakukan di detail semester. Saat menambahkan mata kuliah semester, admin program studi perlu memilih kelas-kelas mata kuliah semester (Gambar 13). Dengan begitu, kelas-kelas mata kuliah semester beserta dosen yang mengajar pada kelas mata kuliah semester tersebut akan tersinkronisasi (Gambar 14).

| Me | nu Utama      | 🄠 Universitas Hasanuddin                   |                                                                                                    |                                                         |                                                                                                    |                                   |  |  |  |  |  |
|----|---------------|--------------------------------------------|----------------------------------------------------------------------------------------------------|---------------------------------------------------------|----------------------------------------------------------------------------------------------------|-----------------------------------|--|--|--|--|--|
| •  |               | Beran                                      | da > S                                                                                                    | emester > Detail :                                      | Tambah MK Semester                                                                                     |                                   |  |  |  |  |  |
|    | Beranda       | Tambahkan Mata Kuliah Semester dari Neosia |                                                                                                    |                                                         |                                                                                                    |                                   |  |  |  |  |  |
| Q  | Program Studi | Data c<br>pada i                           | Data di bawah ini merupakan data baru dari Neosia dan belum ditemukan dalam database. Beri centang<br>pada item yang ingin anda tambahkan. |                                                         |                                                                                                    |                                   |  |  |  |  |  |
| 目  | Kurikulum     | mata k                                     | mata kuliah pada kurikulum belum ditambahkan.                                                                                              |                                                         |                                                                                                    |                                   |  |  |  |  |  |
| Ē  | Semester      | Disara<br>pada k<br>pergar                 | nkan n<br>kurikulu<br>ntian k                                                                                                    | nenambahkan mata<br>um sebelumnya, un<br>urikulum.      | kuliah pada 1 kurikulum sebelumnya untuk menampi<br>uk mencegah mata kuliah yang dicari tidak ada yang | ilkan MK Semester<br>J disebabkan |  |  |  |  |  |
| ā  | Laporan CPL   | Cari                                       | nama r                                                                                                    | nata kuliah                                             |                                                                                                    | Q                                 |  |  |  |  |  |
|    |               | 78 ite                                     | 78 item dipilih                                                                                                    |                                                         |                                                                                                    |                                   |  |  |  |  |  |
|    |               | ~                                          | <ul> <li>No. Kode</li> <li>Mata Kuliah</li> <li>SKS</li> </ul>                                                                             |                                                         |                                                                                                    |                                   |  |  |  |  |  |
|    |               |                                            | 1.                                                                                                    | <ul> <li>I. 302D4213 Basis Data II Kelas A 3</li> </ul> |                                                                                                    |                                   |  |  |  |  |  |

Gambar 13 Proses menambahkan mata kuliah semester

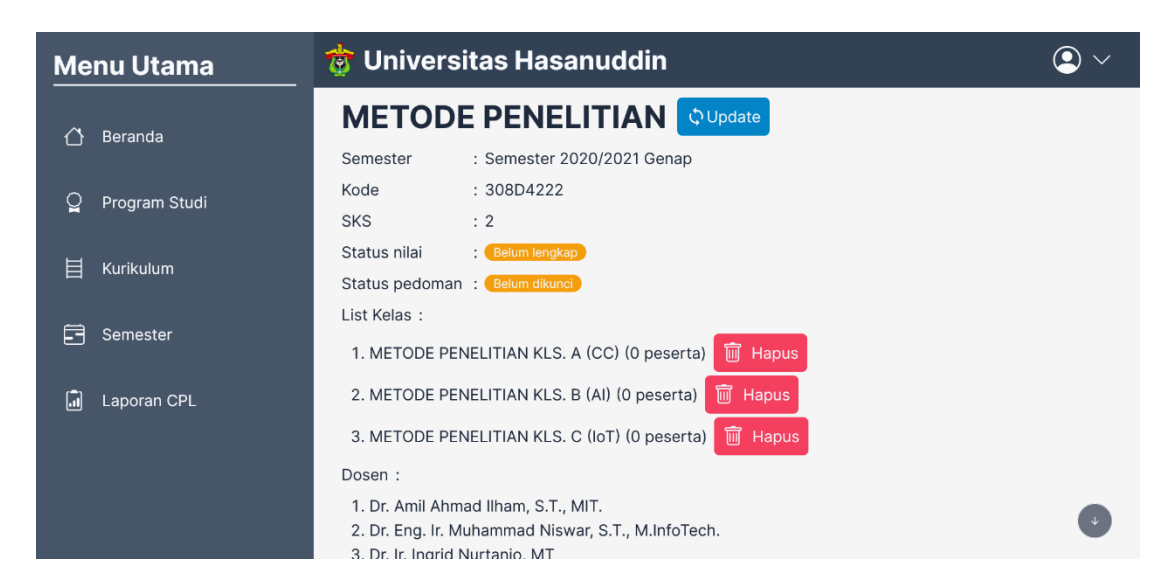

Gambar 14 Detail mata kuliah semester

Selanjutnya, untuk menambahkan peserta mata kuliah semester, dosen perlu melakukan sinkronisasi dengan Neosia. Data-data yang akan disinkronisasi dengan Neosia adalah nilai angka dan nilai huruf dari peserta mata kuliah (Gambar 15). Pada awal semester, saat melakukan sinkronisasi peserta mata kuliah, semua peserta pasti tidak mempunyai nilai angka dan nilai huruf (*null*). Disarankan untuk tetap melakukan sinkronisasi walaupun peserta belum mempunyai nilai angka dan nilai huruf dari Neosia. Sinkronisasi tetap dilakukan dengan tujuan agar mahasiswa yang terdaftar pada mata kuliah tersebut bisa melihat pedoman mata kuliah (Capaian Pembelajaran Mata Kuliah dan Rencana Pembelajaran Semester) di awal semester. Jika peserta mata kuliah sudah mempunyai nilai angka dan nilai huruf pada akhir semester, dosen bisa melakukan *update* peserta mata kuliah, dan sistem akan mengubah nilai peserta sesuai dengan Neosia (Ini akan dijelaskan pada Bab 2).

| Ме | nu Utama      | 🄠 Universitas Hasanuddin |                                                                                                    |            |                              |             |             |  |  |  |  |
|----|---------------|--------------------------|----------------------------------------------------------------------------------------------------|------------|------------------------------|-------------|-------------|--|--|--|--|
| 씁  | Beranda       | Berand<br>Tan            | Beranda > > Detail MK > Tambah Peserta MK<br>Tambahkan Peserta Mata Kuliah Semester dari Neosia                                          |            |                              |             |             |  |  |  |  |
| õ  | Program Studi | Data c<br>pada i         | ata di bawah ini merupakan data baru dari Neosia dan belum ditemukan dalam database. Beri centang<br>ada item yang ingin anda tambahkan. |            |                              |             |             |  |  |  |  |
| 目  | Kurikulum     | Cari                     | Cari nama peserta mata kuliah                                                                                                    |            |                              |             |             |  |  |  |  |
| Ē  | Semester      | 90 it                    | em dip                                                                                                    | ilih       |                              |             |             |  |  |  |  |
|    |               |                          | No.                                                                                                    | NIM        | Nama                         | Nilai Angka | Nilai Huruf |  |  |  |  |
|    | Laporan CPL   |                          | 1.                                                                                                    | D121181009 | ARIAN WICAKSONO              | 78.0        | B+          |  |  |  |  |
|    |               |                          | 2.                                                                                                    | D121181025 | ANDI IFFAT AINIYYAH HAMKA    | 84.0        | A-          |  |  |  |  |
|    |               |                          | 3.                                                                                                    | 85.0       | А                            |             |             |  |  |  |  |
|    |               |                          | 4.                                                                                                    | D121181006 | FRANSYA BELLA JACOB PADUDUNG | 85.0        | A           |  |  |  |  |

Gambar 15 Proses sinkronisasi peserta mata kuliah

#### 1.8 Capaian Pembelajaran Mata Kuliah

Selanjutnya, dosen mata kuliah perlu menambahkan capaian pembelajaran mata kuliah di detail mata kuliah. Terdapat empat tahap dalam proses penambahan CPMK. Tahap pertama adalah melengkapi data CPMK (Gambar 16). Tahap kedua adalah memilih Capaian Pembelajaran Lulusan yang berhubungan dengan CPMK tersebut (Gambar 17). Tahap ketiga adalah memilih *performance indicator* yang berhubungan dengan CPMK (Gambar 18). Pada tahap ketiga ini, akan menentukan hubungan antara CPMK dengan *performance indicator*. Tahap terakhir adalah menambahkan komponen penilaian CPMK (Gambar 19).

Jika total persentase komponen penilaian seluruh CPMK sudah mencapai 100%, maka dosen perlu mengunci CPMK. Tujuan mengunci CPMK adalah untuk mencegah perubahan yang tidak diinginkan pada CPMK.

| Ме | nu Utama      | 🤠 U   | niversitas Hasanuddi                                                | in            |                                                                                      | <b>9</b> ~ |
|----|---------------|-------|---------------------------------------------------------------------|---------------|--------------------------------------------------------------------------------------|------------|
| ⇔  | Beranda       | Berar | nda > > CPMK > Tambah CPMK                                          | AIX           |                                                                                      |            |
| Q  | Program Studi |       | Masukkan nama dan deskripsi dari<br>menduplikasi CPMK mata kuliah M | CPMK dari mat | ta kuliah METODE PENELITIAN. Untuk<br>I <b>TIAN</b> dari semester lain klik di sini. |            |
| 目  | Kurikulum     |       | Nama CPMK                                                           |               |                                                                                      |            |
|    | Semester      | •     | CLO 3<br>Deskripsi                                                  | 3             |                                                                                      |            |
| ū  | Laporan CPL   |       | Students can understand legal and principles in research.           | d ethical     |                                                                                      |            |
|    |               |       |                                                                     |               | Se                                                                                   | lanjutnya  |

#### Gambar 16 Proses menambahakan CPMK tahap pertama

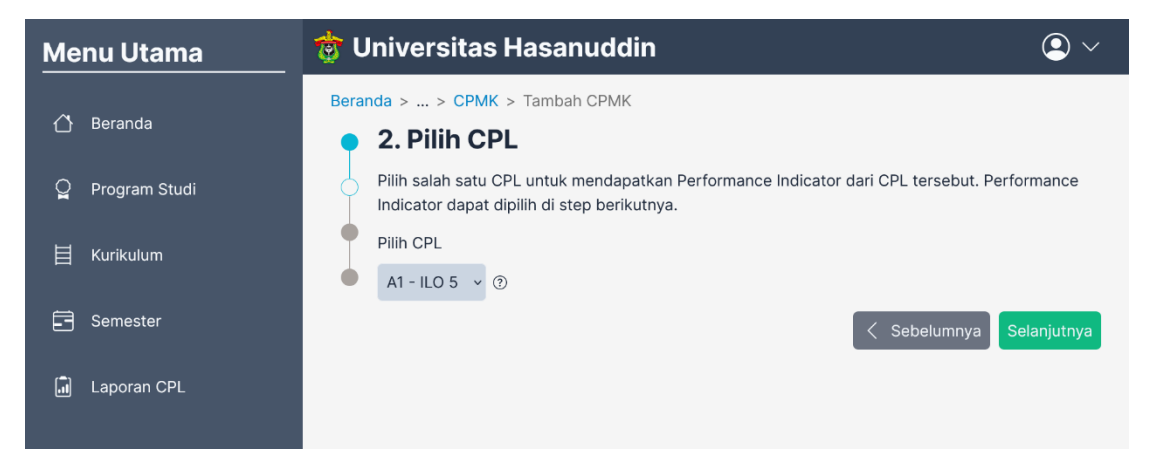

#### Gambar 17 Proses menambahkan CPMK tahap kedua

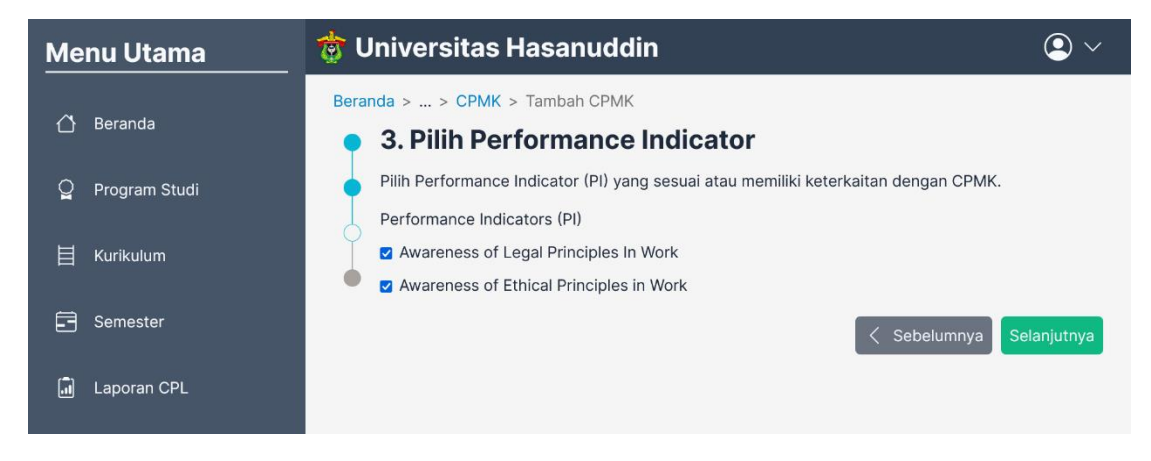

Gambar 18 Proses menambahkan CPMK tahap ketiga

| Ме | nu Utama      | 🄠 Universitas Hasanuddin                                                                                                    | •              |
|----|---------------|----------------------------------------------------------------------------------------------------|----------------|
| 씁  | Beranda       | Beranda > > CPMK > Tambah CPMK  4. Tambahkan Komponen Penilaian                                                                                                    |                |
| Q  | Program Studi | <ul> <li>Tambahkan komponen penilaian pada CPMK, yang terdiri dari teknik dan instrumen penila<br/>persentasenya.</li> </ul>                                                                                | aian, dan      |
| 目  | Kurikulum     | Peringatan: Jika anda meninggalkan step ini sebelum submit, maka seluruh data kompon<br>penilaian yang diisi tidak akan tersimpan. Contoh meninggalkan step ini: pergi ke step sel<br>atau me-refresh page. | en<br>belumnya |
| 3  | Semester      | Teknik penilaian                                                                                                    |                |
|    | Laporan CPL   | Tes tertulis · ⑦<br>Instrumen penilaian                                                                                                    |                |
|    |               | Quiz                                                                                                    |                |
|    |               | Persentase                                                                                                    |                |
|    |               | 20 ث                                                                                                    |                |

Gambar 19 Proses menambahkan CPMK tahap keempat

#### 1.9 Rencana Pembelajaran Semester

Proses selanjutnya adalah mengunggah Rencana Pembelajaran Semester mata kuliah semester. Dosen cukup menggunggah file RPS yang sudah dibuat ke dalam sistem informasi (Gambar 20) dan mengunci RPS jika sudah mengunggahnya.

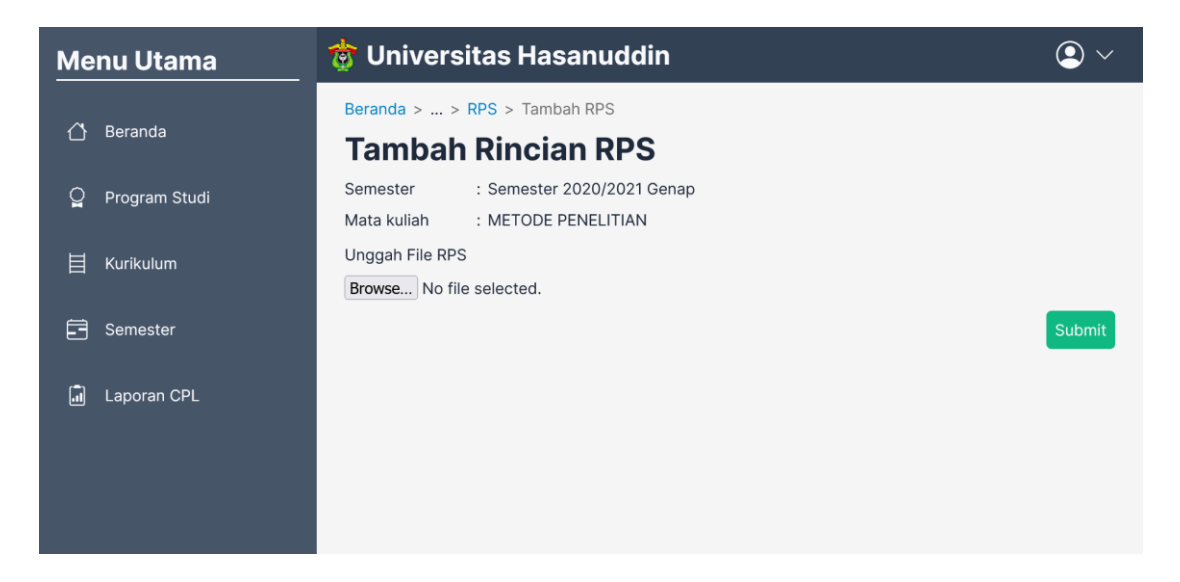

Gambar 20 Proses menambahkan RPS

#### 1.10 Penilaian Mata Kuliah Semester

Proses selanjutnya adalah memasukkan nilai setiap komponen penilaian CPMK seluruh peserta mata kuliah semester. Untuk memasukkan nilai setiap komponen penilaian CPMK terdapat dua metode, yaitu memasukkan nilai melalui *template*  nilai atau memasukkan nilai secara manual melalui *form* yang disediakan di sistem. Untuk memasukkan nilai secara manual melalui *form*, dosen perlu menuju "Edit nilai" di *tab* peserta (Gambar 21).

Sedangkan, untuk memasukkan nilai melalui *template* nilai, dosen perlu mengunduh *template* nilai terlebih dahulu. Contoh *template* nilai Metode Penelitian pada Semester 2020/2021 Genap dapat dilihat pada Gambar 22. Jika dosen sudah melengkapi nilainya, maka dosen bisa mengunggah *template* tersebut melalui "*Import* nilai" di tab peserta dan sistem akan membaca *template*-nya dan menghasilkan dalam bentuk *form* (Gambar 21).

| Menu Utama      | 🤠 Universitas Hasanuddin                                                                   |                        |                      | <b>9</b> ~ |  |  |  |
|-----------------|--------------------------------------------------------------------------------------------|------------------------|----------------------|------------|--|--|--|
| 🖒 Beranda       | Beranda > > Detail MK > Edit Nilai<br>Edit Nilai                                           |                        |                      |            |  |  |  |
| ਊ Program Studi | Mata kuliah : METODE PENELITIAN<br>Semester : Semester 2020/2021 Genap                     |                        |                      |            |  |  |  |
| 🗄 Kurikulum     | Kode : 308D4222<br>SKS : 2                                                                 |                        |                      |            |  |  |  |
| 🚍 Semester      | Peserta<br>1. arian wicaksono                                                              |                        |                      |            |  |  |  |
| 🗐 Laporan CPL   | Nilai dari Neosia: 78.0<br>CLO 1 - Final term exam (30.0%)                                 | CLO 2 - Report (30.0%) | CLO 3 - Quiz (20.0%) |            |  |  |  |
|                 | 86.0                                                                                       | 88.0                   | 61.0                 |            |  |  |  |
|                 | CLO 4 - Presentation (20.0%)                                                               |                        |                      |            |  |  |  |
|                 | 67.0                                                                                       |                        |                      |            |  |  |  |
|                 | 2. ANDI IFFAT AINIYYAH HAMKA<br>Nilai dari Necsia: 84.0<br>CLO 1 - Final term exam (30.0%) | CLO 2 - Report (30.0%) | CLO 3 - Quiz (20.0%) |            |  |  |  |
|                 | 86.0                                                                                       | 87.0                   | 0 75.0               | 0          |  |  |  |
|                 | CLO 4 - Presentation (20.0%)                                                               |                        |                      |            |  |  |  |

Gambar 21 Edit nilai peserta mata kuliah

|                |                                        | UNIVERS                                   | ITAS HASANUDDIN         |               |       |              |
|----------------|----------------------------------------|-------------------------------------------|-------------------------|---------------|-------|--------------|
|                | E-lusla-                               |                                           |                         |               |       |              |
|                | Fakultas                               | TEKNIK                                    |                         |               |       |              |
|                | Program Studi                          | TERNIK INFORMATIKA - SI                   |                         |               |       |              |
|                | Jenjang Prodi                          | S1                                        |                         |               |       |              |
|                | Semester                               | Semester 2020/2021 Genap                  |                         |               |       |              |
|                | Kode Mata Kuliah                       | 308D4222                                  |                         |               |       |              |
|                | Nama Mata Kuliah                       | METODE PENELITIAN                         |                         |               |       |              |
|                | Unique ID                              | 818/33                                    |                         |               |       |              |
|                | *User hanva bisa menamba               | h, mengubah, dan menghapus nilai per Kon  | nponen dalam Sheet i    | ni.           |       |              |
|                | *Disarankan untuk tidak me             | ngubah "Unique ID" untuk meminimalisir k  | kesalahan baca oleh sis | stem.         |       |              |
|                | *Disarankan untuk tidak me             | mbuka kunci Sheet untuk meminimalisir ke  | esalahan baca oleh sist | tem.          |       |              |
|                | *Jika ingin menambah, mer              | nghapus, atau mengubah peserta, disaranka | an untuk mengubah da    | ri sistemnya. |       |              |
|                |                                        |                                           |                         |               |       |              |
|                |                                        |                                           | CLO 1                   | CLO 2         | CLO 3 | CLO 4        |
| No.            | NIM                                    | Nama                                      | Final term exam         | Report        | Quiz  | Presentation |
|                |                                        |                                           | 30%                     | 30%           | 20%   | 20%          |
| 1              | D121171004                             | AMIRUDDIN                                 |                         |               |       |              |
| 2              | D121171304                             | MUHAMMAD AKIB                             |                         |               |       |              |
| 3              | D121171320                             | MUHAMMAD ILHAM ASKARI                     |                         |               |       |              |
| 4              | D121171321                             | MUH. ODY ALIFKA                           |                         |               |       |              |
| 5              | D121171504                             | IRFANDI KURNIAWAN ANWAR                   |                         |               |       |              |
| 6              | D121171517                             | ADY AHMADI SUWARDI                        |                         |               |       |              |
| 7              | D121181001                             | ALFIAN ALDY HAMDANI                       |                         |               |       |              |
| 8              | D121181002                             | NUR HASANA ABUNAWAS                       |                         |               |       |              |
| 9              | D121181003                             | MUHAMMAD ALWI KAYYUM                      |                         |               |       |              |
| 10             | D121181004                             | NURUL UTAMI RUSLI                         |                         |               |       |              |
| 11             | D121181005                             | SYAHRIL SAPUTRA                           |                         |               |       |              |
| 12             | D121181006                             | FRANSYA BELLA JACOB PADUDUNG              |                         |               |       |              |
| 13             | D121181008                             | DEA IVANKA MALAHA                         |                         |               |       |              |
| 14             | D121181009                             | ARIAN WICAKSONO                           |                         |               |       |              |
| 15             | D121181010                             | SYAHRIL RAMADHAN                          |                         |               |       |              |
| 16             | D121181011                             | SRI RAHAYU INDAL FATRA                    |                         |               |       |              |
| 17             | D121181012                             | PIRDA                                     |                         |               |       |              |
|                |                                        |                                           |                         |               |       |              |
| 18             | D121181014                             | KAIVITINA WUSTFIKAH                       |                         |               |       |              |
| 18<br>19       | D121181014<br>D121181015               | NUR HIKMAH                                |                         |               |       |              |
| 18<br>19<br>20 | D121181014<br>D121181015<br>D121181016 | NUR HIKMAH<br>REZA ARISANDY SAFRUDDIN     |                         |               |       |              |

Gambar 22 Template nilai mata kuliah Metode Penelitian

#### 1.11 Laporan Capaian Pembelajaran Mata Kuliah

Jika semua nilai komponen CPMK seluruh peserta mata kuliah semester sudah lengkap, maka laporan Capaian Pembelajaran Mata Kuliah dapat dilihat di tab hasil. Laporan CPMK berupa nilai yang didapatkan per CPMK, rata-rata capaian CPMK, dan distribusi nilai huruf peserta mata kuliah (Gambar 23).

Selain laporan CPMK, dosen juga bisa melihat *student performance* pada detail nilai masing-masing peserta seperti pada Gambar 24. Tampilan *student performance* dapat dilihat pada detail peserta mata kuliah seperti pada Gambar 25. Laporan CPMK dan *student performance* juga dapat diunduh.

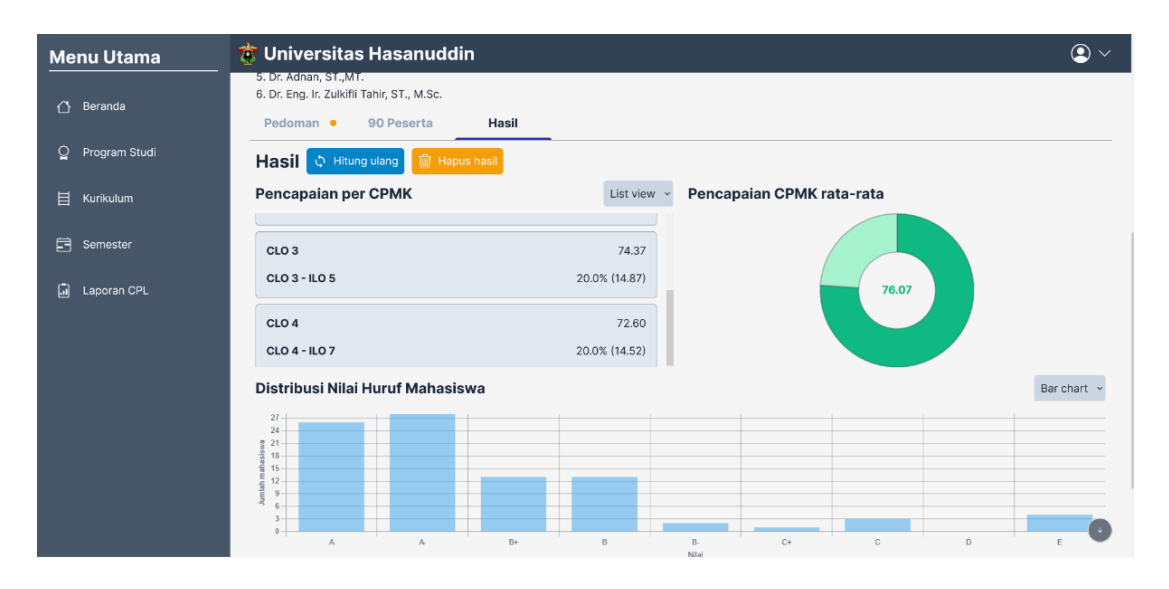

Gambar 23 Laporan capaian pembelajaran mata kuliah

| Ме | nu Utama      | 🤠 Univers                           | itas Hasanı       | ıddin          |                 |            | • |  |
|----|---------------|-------------------------------------|-------------------|----------------|-----------------|------------|---|--|
|    | Beranda       | Beranda >                           | Detail MK > Stude | nt Performance |                 |            |   |  |
|    |               | Studen                              | t Performa        | ance 💿         | Hitung performa | 🕁 Download |   |  |
| Q  | Program Studi | Nama mahasis                        | va : AMIRUDDIN    |                |                 |            |   |  |
|    |               | Mata kuliah                         | : METODE PENI     | ELITIAN        |                 |            |   |  |
| 目  | Kurikulum     | Semester : Semester 2020/2021 Genap |                   |                |                 |            |   |  |
|    |               | Kode                                | : 308D4222        |                |                 |            |   |  |
| Ē  | Semester      | SKS                                 | : 2               |                |                 |            |   |  |
|    |               | Nilai akhir                         | : 73.5            |                |                 |            |   |  |
|    | Laporan CPL   | Grafik Pe                           | rolahan Nila      | i CLO          |                 |            |   |  |
|    |               | CLO 1                               |                   |                |                 |            |   |  |
|    |               | CLO 2                               |                   |                |                 |            |   |  |
|    |               | CLO 3                               |                   |                |                 |            |   |  |
|    |               |                                     |                   |                |                 |            |   |  |

Gambar 24 Tampilan student performance

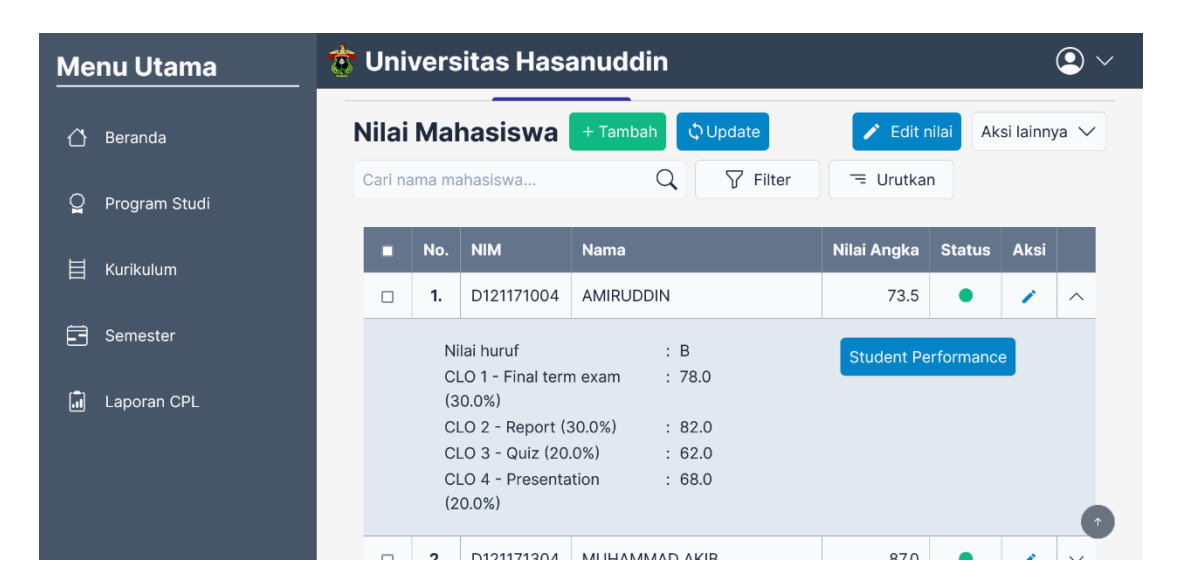

Gambar 25 Detail peserta mata kuliah

#### 1.12 Laporan Capaian Pembelajaran Lulusan

Proses terakhir adalah mengunggah laporan capaian pembelajaran lulusan berdasarkan filter yang dimasukkan. Filter laporan CPL berdasarkan kurikulum, tahun ajaran, dan semester. Jika filter sudah memasuki tingkat tahun ajaran atau semester dan filternya lebih dari satu, pengguna harus memilih antara filter berdasarkan tahun ajaran saja atau semester saja. Pengguna tidak dapat menggabungkan filter tahun ajaran dengan semester, begitupun sebaliknya. Jika filter hanya satu, maka diagram yang dihasilkan berupa diagram radar (Gambar 26). Jika filter lebih dari satu, maka diagram yang dihasilkan berupa diagram batang dan garis sebagai *satisfactory level* (Gambar 27).

| Menu Utama      | 🤠 Universita | as Hasanuddin           |                                          | <b>Q</b> ~ |
|-----------------|--------------|-------------------------|------------------------------------------|------------|
|                 | Hasii        |                         |                                          |            |
| 🖒 Beranda       | Grafik       | Nilai mahasiswa         | Detail CPL                               |            |
| ਊ Program Studi | Download lap | ooran CPL Program Studi |                                          |            |
|                 |              | Sal                     | isfactory Level Semester 2020/2021 Genap |            |
| H Kurikulum     |              |                         | ILO 1<br>100<br>0.8                      |            |
|                 |              |                         | 60                                       |            |
| E Semester      |              |                         | 40                                       |            |
|                 |              | ILO 7                   | # LO 3                                   |            |
| I Laporan CPL   |              |                         |                                          |            |
|                 |              |                         |                                          |            |
|                 |              | 1                       | 0.6 ILO 4                                |            |
|                 |              |                         | ILO 5                                    |            |
|                 |              |                         |                                          |            |
|                 |              |                         |                                          |            |
|                 |              |                         |                                          | •          |
|                 |              |                         |                                          |            |

#### Gambar 26 Laporan CPL dengan satu filter

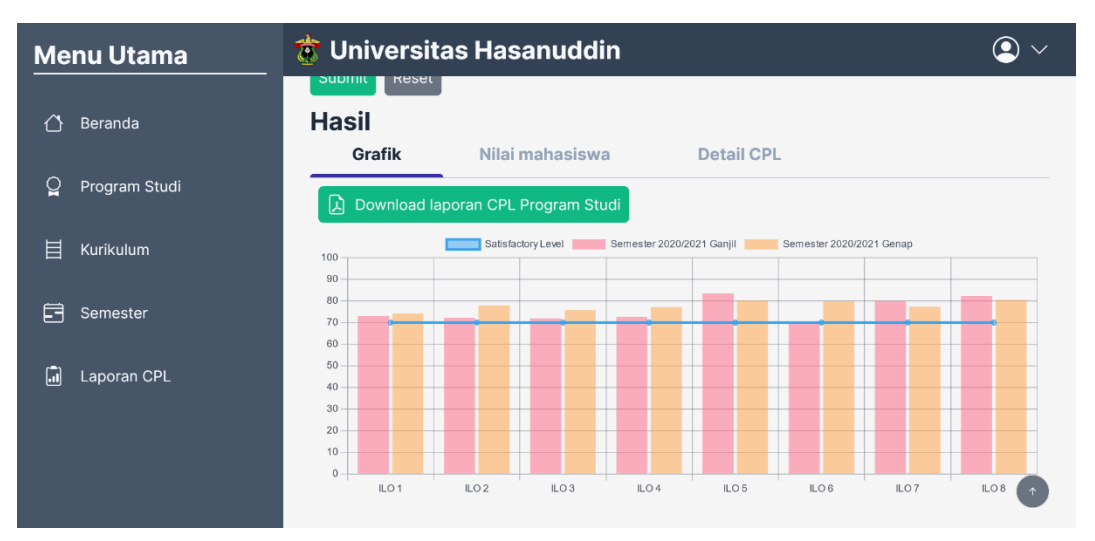

Gambar 27 Laporan CPL dengan lebih dari satu filter

## BAB II SINKRONISASI DATA DENGAN NEOSIA

#### 2.1 Pendahuluan

Terdapat beberapa keadaan di mana, kita perlu mengubah data lama pada sistem ini sesuai dengan data di Neosia. Maka dari itu, fitur *update* pada sistem ini dibuat. Beberapa kasus yang akan diperlihatkan di bawah ini merupakan data pada sistem penilaian yang dibuat berbeda dengan Neosia secara sengaja agar pengguna bisa paham bagaimana alur sinkronisasi data dengan Neosia. Terdapat enam bagian yang mungkin dilakukan sinkronisasi, yaitu jenjang program studi, kurikulum, semester program studi, mata kuliah kurikulum, kelas mata kuliah semester, dan peserta mata kuliah.

#### 2.2 Jenjang Program Studi

Pada jenjang program studi, data yang akan dicek perbedaannya dengan Neosia adalah nama jenjang program studi dan kode jenjang studi (S1, S2, dll.). Contohnya adalah nama "teknik infor" ingin diubah menjadi "Teknik Informatika – S1". Pengguna bisa mengklik "Update" pada halaman program studi (Gambar 28). Pada contoh di bawah ini (Gambar 29), warna merah merupakan data lama yang ada basis data sistem, sedangkan warna hijau merupakan data terbaru dari Neosia.

| Menu Utama 📸 Universitas Hasanuddin |                                         |                                              |        |         |                             |                    | $\bigcirc$ $\checkmark$ |                    |
|-------------------------------------|-----------------------------------------|----------------------------------------------|--------|---------|-----------------------------|--------------------|-------------------------|--------------------|
| ~                                   |                                         | В                                            | eranda | a > Pro | ogram Studi                 |                    |                         |                    |
| Û                                   | Beranda                                 | Program Studi + Tambah 🗘 Update 🗘 Update SKS |        |         |                             |                    |                         |                    |
| ្ឋ                                  | Program Studi : TEKNIK INFORMATIKA - S1 |                                              |        |         |                             |                    |                         |                    |
| <b>_</b>                            |                                         | Fakultas : TEKNIK                            |        |         |                             |                    |                         |                    |
| E Kurikulum                         |                                         |                                              |        | No.     | Program Studi               | Nama Jenjang Studi | Kode                    | Min. SKS Kelulusan |
| 5                                   | Semester                                |                                              |        | 1.      | teknik infor                | Sarjana            | S1                      | 146                |
| ( <b>-</b> )                        | Laporan CPI                             |                                              |        | 2.      | Magister Teknik Informatika | Magister           | S2                      | 0                  |
|                                     |                                         |                                              |        |         |                             |                    |                         | 1                  |

Gambar 28 Halaman program studi

| Ме | nu Utama      | • •                                                                                                    |                                                                                     |         |               |                |  |  |  |  |
|----|---------------|----------------------------------------------------------------------------------------------------|-------------------------------------------------------------------------------------|---------|---------------|----------------|--|--|--|--|
| ⇔  | Beranda       | Berand<br>Upc                                                                                                    | Beranda > Program Studi > Update Jenjang Prodi<br>Update Data Jenjang Program Studi |         |               |                |  |  |  |  |
| Q  | Program Studi | Data yang berwarna hijau merupakan data terbaru dari Neosia.<br>Data yang berwarna merah merupakan data lama pada sistem ini.<br>Beri centang pada item yang ingin anda update. |                                                                                     |         |               |                |  |  |  |  |
| Ш  | Kurikulum     | Cari                                                                                                    | nama jenjang prodi                                                                  | Q       |               |                |  |  |  |  |
| Ē  | Semester      |                                                                                                    | TEKNIK INFORMATIKA - S1                                                             |         | teknik infor  |                |  |  |  |  |
|    |               |                                                                                                    | Jenjang Studi                                                                       | Sarjana | Jenjang Studi | Sarjana        |  |  |  |  |
|    |               |                                                                                                    | Kode                                                                                | S1      | Kode          | S1             |  |  |  |  |
|    |               |                                                                                                    |                                                                                     |         |               | Kembali Update |  |  |  |  |

Gambar 29 Update jenjang program studi

### 2.3 Kurikulum

Pada kurikulum, data yang akan dicek perbedaannya dengan Neosia adalah nama kurikulum, tahun kurikulum, dan keaktifan kurikulum. Contohnya adalah nama "K2021" ingin diubah menjadi "Kurikulum 2021" (Gambar 30).

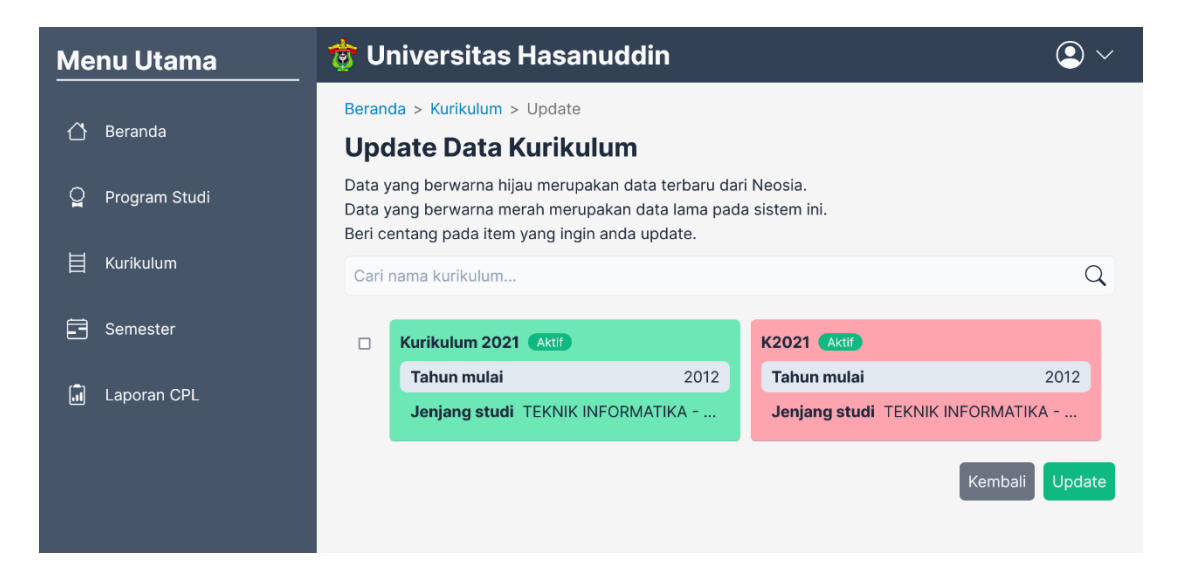

Gambar 30 Update kurikulum

#### 2.4 Semester Program Studi

Pada kurikulum, data yang akan dicek perbedaannya dengan Neosia adalah nama semester, tahun ajaran, dan tipe semester. Contohnya adalah nama "S22/23 genap" ingin diubah menjadi "Semester 2022/2023 Genap" (Gambar 31).

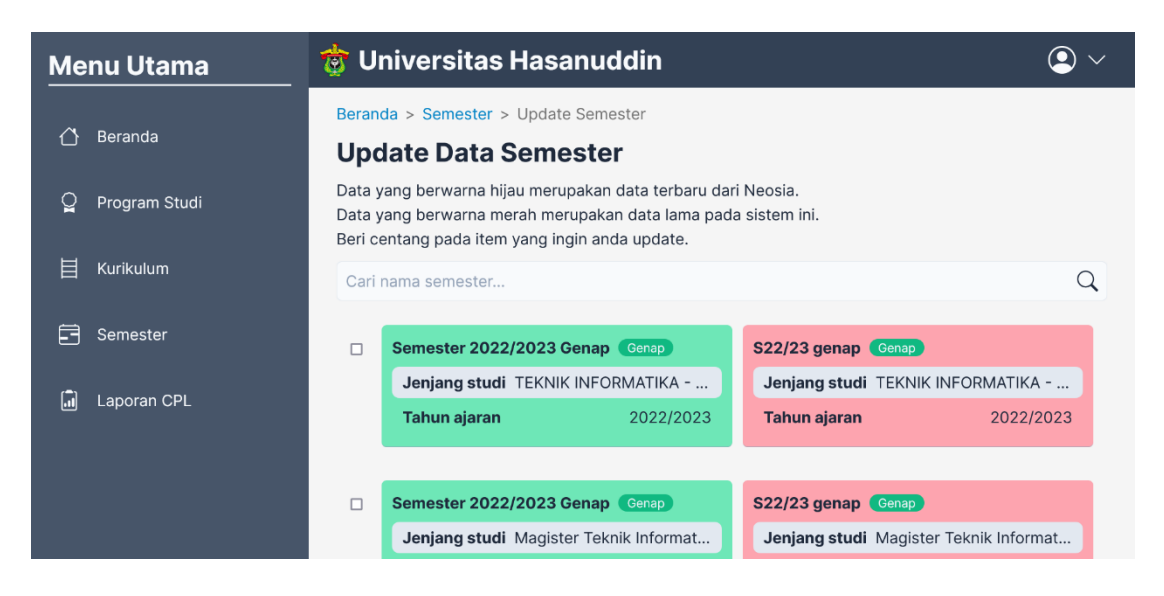

Gambar 31 Update semester

## 2.5 Mata Kuliah Kurikulum

Pada mata kuliah kurikulum, data yang akan dicek perbedaannya dengan Neosia adalah nama mata kuliah kurikulum, SKS, dan kode mata kuliah. Contohnya adalah SKS mata kuliah "Algoritma dan Struktur Data" ingin diubah dari 10 SKS menjadi 4 SKS (Gambar 32).

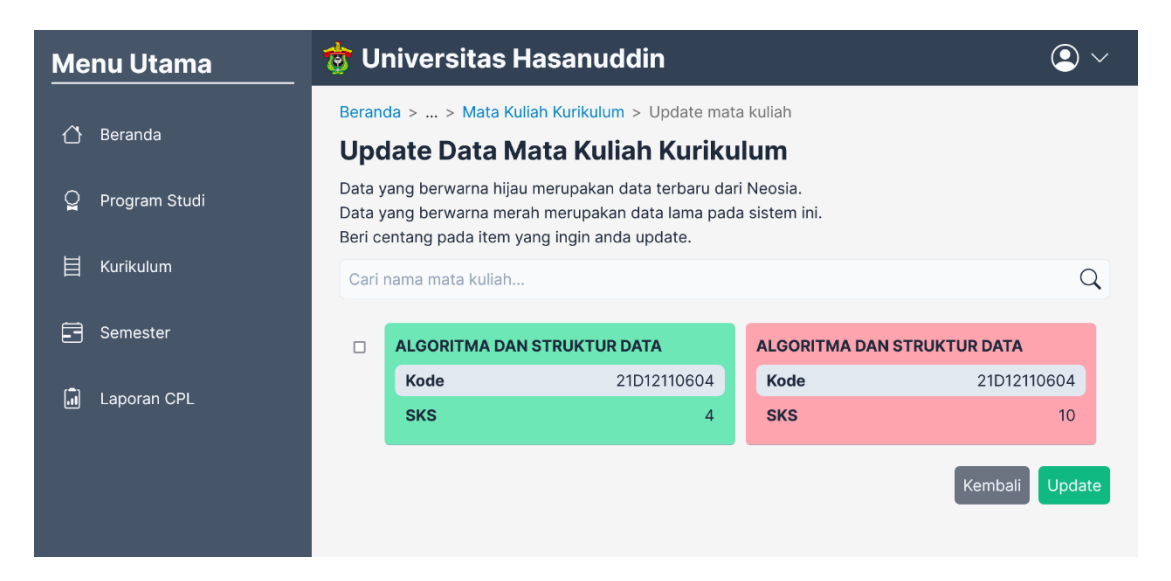

Gambar 32 Update mata kuliah kurikulum

### 2.6 Kelas Mata Kuliah Semester

Pada kelas mata kuliah kurikulum, data yang akan dicek perbedaannya dengan Neosia adalah nama kelas mata kuliah kurikulum. Contohnya adalah nama kelas mata kuliah semester "MatDis Kelas A" ingin diubah menjadi "MATEMATIKA DISKRIT KLS. A" (Gambar 33).

| Ме | nu Utama      | 🤠 U                                                                                                    | niversitas H                                                                   | lasanuddin         |                | <b>Q</b> ~         |  |  |  |  |  |
|----|---------------|----------------------------------------------------------------------------------------------------|--------------------------------------------------------------------------------|--------------------|----------------|--------------------|--|--|--|--|--|
| 씁  | Beranda       | Beran<br>Upc                                                                                                    | Beranda > > Detail > Update Kelas MK<br>Update Data Kelas Mata Kuliah Semester |                    |                |                    |  |  |  |  |  |
| Q  | Program Studi | Data yang berwarna hijau merupakan data terbaru dari Neosia.<br>Data yang berwarna merah merupakan data lama pada sistem ini.<br>Beri centang pada item yang ingin anda update. |                                                                                |                    |                |                    |  |  |  |  |  |
| Ш  | Kurikulum     | Cari                                                                                                    | nama mata kuliah                                                               | Q                  |                |                    |  |  |  |  |  |
| Ē  | Semester      |                                                                                                    | MATEMATIKA DIS                                                                 | SKRIT KLS. A       | MatDis Kelas A |                    |  |  |  |  |  |
|    | Laporan CPL   |                                                                                                    | MK Semester                                                                    | MATEMATIKA DISKRIT | MK Semester    | MATEMATIKA DISKRIT |  |  |  |  |  |
|    |               |                                                                                                    |                                                                                |                    |                | Kembali Update     |  |  |  |  |  |

Gambar 33 Update kelas mata kuliah semester

## 2.7 Peserta Mata Kuliah

Pada peserta mata kuliah kurikulum, data yang akan dicek perbedaannya dengan Neosia adalah nilai akhir dan huruf peserta. Contohnya adalah nilai akhir dari mahasiswa yang bernama "AUDY FEBRYANTI" di mata kuliah "Aljabar Linear" di Semester 2022/2023 Ganjil ingin diubah dari tidak ada (*null*) menjadi 75.3 (Gambar 34).

| Me                | nu Utama      | 🤠 U                                                                                                    | niversitas Hasa                                                                 | $\bigcirc$ $\checkmark$ |                |                |  |  |  |  |
|-------------------|---------------|----------------------------------------------------------------------------------------------------|---------------------------------------------------------------------------------|-------------------------|----------------|----------------|--|--|--|--|
| 씁                 | Beranda       | Beran<br>Upc                                                                                                    | Beranda > > Detail > Update Peserta MK Update Data Peserta Mata Kuliah Semester |                         |                |                |  |  |  |  |
| Q                 | Program Studi | Data yang berwarna hijau merupakan data terbaru dari Neosia.<br>Data yang berwarna merah merupakan data lama pada sistem ini.<br>Beri centang pada item yang ingin anda update. |                                                                                 |                         |                |                |  |  |  |  |
| 目                 | Kurikulum     | Cari                                                                                                    | nama peserta                                                                    | Q                       |                |                |  |  |  |  |
| Ē                 | Semester      |                                                                                                    | AUDY FEBRYANTI                                                                  |                         | AUDY FEBRYANTI |                |  |  |  |  |
| ( <del>-</del> -) |               |                                                                                                    | NIM                                                                             | D121211005              | NIM            | D121211005     |  |  |  |  |
| .11               |               |                                                                                                    | Nilai angka                                                                     | 75.3                    | Nilai angka    | -              |  |  |  |  |
|                   |               |                                                                                                    | Nilai huruf                                                                     | B+                      | Nilai huruf    | B+             |  |  |  |  |
|                   |               |                                                                                                    |                                                                                 |                         |                | Kembali Update |  |  |  |  |

Gambar 34 Update peserta mata kuliah

## BAB III PERINGATAN SISTEM INFORMASI

#### 3.1 Hubungan Mata Kuliah Kurikulum dan Mata Kuliah Semester

Pada umumnya, saat melakukan pergantian kurikulum, terdapat mata kuliah semester dari kurikulum sebelumnya yang perlu diambil oleh mahasiswa yang tidak memerlukan perpindahan kurikulum. Hubungan mata kuliah kurikulum dan mata kuliah semester adalah hubungan orang tua dan anak. Jika mata kuliah kurikulum belum disinkronisasi, maka mata kuliah semester yang merupakan anak dari mata kuliah kurikulum tersebut juga tidak bisa disinkronisasi.

Jika mata kuliah kurikulum dari kurikulum sebelumnya tidak disinkronisasi, dan mata kuliah kurikulum tersebut berencana untuk diadakan lagi di semester terbaru, yang termasuk di kurikulum baru, maka mata kuliah kurikulum pada kurikulum lama tidak akan muncul pada saat sinkronisasi mata kuliah semester di semester baru. Biasanya, mata kuliah yang masuk pada kategori ini adalah mata kuliah non tatap muka, seperti Skripsi, Seminar Hasil, dll. (semuanya kembali tergantung kepada kebijakan masing-masing program studi).

Solusi untuk mencegah tidak adanya mata kuliah semester dari kurikulum sebelumnya adalah dengan melakukan sinkronisasi kurikulum sebelumnya, mulai dari mata kuliah kurikulum, CPL, dan *performance indicator*-nya. Dengan adanya mata kuliah kurikulum dari kurikulum sebelumnya, maka mata kuliah semester, yang merupakan anak dari mata kuliah kurikulum tersebut, akan muncul pada sinkronisasi mata kuliah semester di semester terbaru.

#### 3.2 Fitur Kunci

Fitur kunci merupakan fitur yang digunakan untuk mencegah terjadinya penambahan, perubahan, atau penghapusan dari pengguna lain jika data sudah benar-benar tidak ingin diubah. Fitur kunci pada sistem ini dipakai pada *performance indicator*, capaian pembelajaran mata kuliah (CPMK), dan rencana pembelajaran semester (RPS). Fitur kunci ini juga berguna untuk penghapusan yang tidak disengaja dan yang nantinya bisa berdampak pada perhitungan capaian

pembelajaran lulusan. Maka dari itu, pengguna diharuskan untuk mengunci ketiga komponen sebelumnya untuk menunjukan integritas data.

Seperti yang sudah dijelaskan pada hubungan mata kuliah kurikulum dan mata kuliah semester, hubungan mereka adalah hubungan orang tua dan anak. Mata kuliah semester memiliki dua anak (bawahan), yaitu CPMK dan RPS, yang termasuk dalam komponen yang harus dikunci. Sedangkan, orang tua dari *performance indicator* adalah kurikulum. Jika pengguna ingin menghapus orang tua, dalam kasus ini menghapus kurikulum atau mata kuliah semester, dan ada anak mereka, dalam kasus ini PI, CPMK, atau RPS, yang dikunci, maka kurikulum atau mata kuliah semester tidak bisa dihapus, dikarenakan PI, CPMK, atau RPS sudah dikunci. Namun sebaliknya, jika pengguna ingin menghapus orang tua, dalam kasus ini menghapus kurikulum atau mata kuliah semester, dan anak mereka, dalam kasus ini menghapus, jika pengguna ingin menghapus orang tua, dalam kasus ini menghapus kurikulum atau mata kuliah semester, dan anak mereka, dalam kasus ini menghapus kurikulum atau mata kuliah semester, dan anak mereka, dalam kasus ini menghapus kurikulum atau mata kuliah semester, dan anak mereka, dalam kasus ini menghapus kurikulum atau mata kuliah semester, dan anak mereka, dalam kasus ini PI, CPMK, atau RPS, belum dikunci, maka kurikulum atau mata kuliah semester bisa dihapus, dikarenakan PI, CPMK, atau RPS belum dikunci.

Maka dari itu, sangat disarankan untuk memeriksa kembali secara teliti, baik itu data PI, CPMK, atau RPS, sebelum melakukan penguncian. Namun, jika memang ada data yang sangat mendesak untuk dihapus, maka solusinya adalah membuka kunci anak. Misalnya ingin menghapus mata kuliah semester dan CPMK serta RPS-nya sudah dikunci, maka sebelum menghapus mata kuliah semester, kunci dari CPMK dan RPS harus dibuka secara manual, lalu mata kuliah semester bisa dihapus. Ilustrasi dapat dilihat pada Gambar 35.

#### **3.3** Performance Indicator

Selanjutnya adalah terkait data yang juga dikunci, yaitu *performance indicator*. Penghapusan kurikulum tidak dapat dilakukan jika *performance indicator* sudah dikunci atau masih terdapat CPMK atau RPS yang terkunci. Jika dilihat pada Gambar 35, maka kunci paling bawah harus dibuka terlebih dahulu untuk menghapus yang diatasnya.

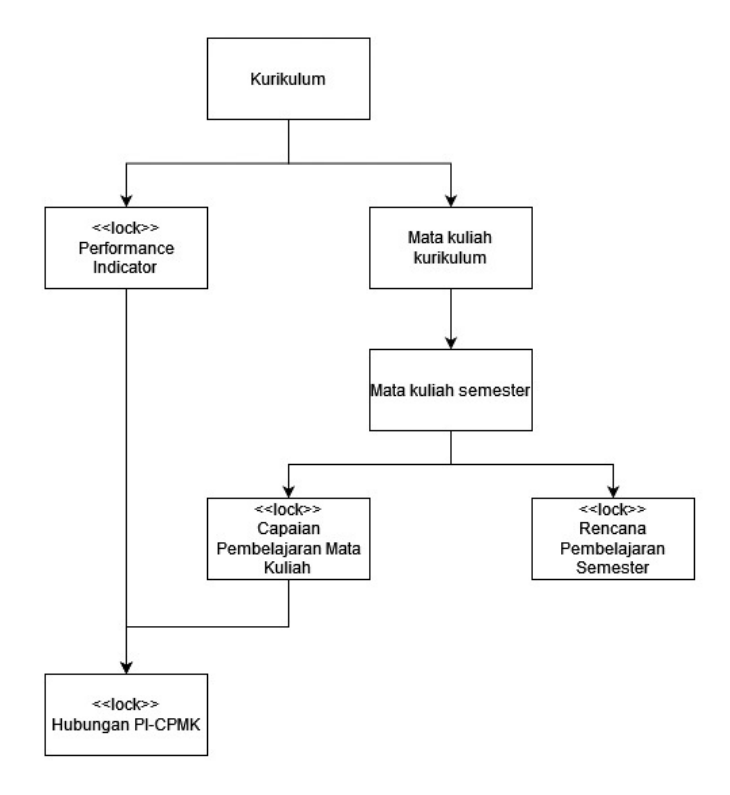

Gambar 35 Hubungan orang tua dan anak pada beberapa komponen yang dikunci di sistem

Selanjutnya adalah apabila *performance indicator* (PI) dan CPMK sudah dikunci, namun ada PI yang ingin diubah dan ingin dibuka kuncinya untuk diubah, ditambah, atau dihapus, maka kunci PI tidak akan terbuka. Ini dikarenakan PI terhubung dengan CPMK. Solusi untuk permasalahan ini ada dua, yaitu solusi untuk jika perubahan minor dan mayor. Solusi jika perubahannya minor adalah dengan membuka satu per satu kunci CPMK. Namun, solusi ini akan memakan waktu jika kunci CPMK yang ingin dibuka ada banyak dan terbagi di beberapa semester. Jika sudah memengaruhi banyak semester dan mata kuliah, maka akan terjadi perubahan mayor. Solusi untuk perubahan mayor adalah dengan membuat kurikulum baru. Dengan begitu, PI dapat dibuat baru. Maka dari itu, sangat disarankan untuk memeriksa dengan teliti apakah data PI dan CPMK sudah benar sebelum melakukan penguncian.

#### **3.4** Request Timeout

Untuk melakukan sinkronisasi, maka dibutuhkan *request* data ke Neosia. Pada sistem ini jika *request* yang diminta pada Neosia, dan Neosia tidak memberikan

respon sampai batas waktu tertentu, maka akan terjadi *request timeout* (Gambar 36). Solusinya adalah melakukan *refresh* dan sistem akan mengirimkan *request* kembali ke Neosia.

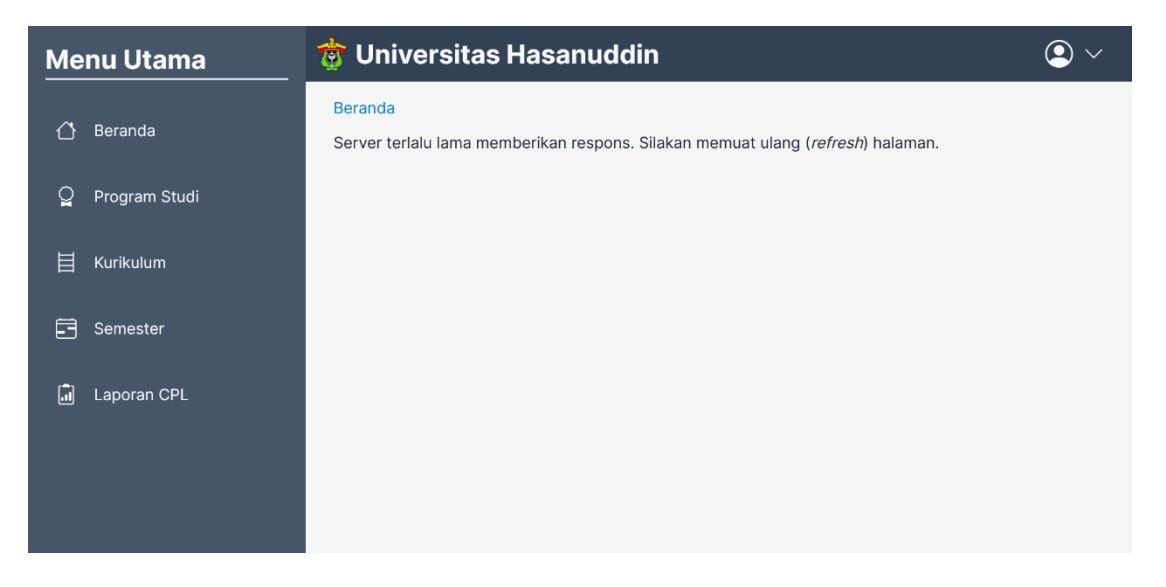

Gambar 36 Tampilan sistem ketika terjadi request timeout